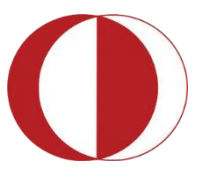

Orta Doğu Teknik Üniversitesi Middle East Technical University

# MICROSOFT WORD 2010 İLERİ SEVİYE EĞİTİM İÇERİĞİ

Öğretim Teknolojileri Destek Ofisi Instructional Technology Support Office Web adresi: http://its.metu.edu.tr Adres: Öğretim Teknolojileri Destek Ofisi – GİSAM No:9 Tel: 210 35 71 E-posta: its@metu.edu.tr

Doküman no: Word\_İleri\_2013\_v1.0

# İçindekiler

| 1. Başlangıç 5                                                                           |
|------------------------------------------------------------------------------------------|
| 2. Düzenleme                                                                             |
| 2.1 Metin Düzenleme                                                                      |
| 2.1.1 Metin kaydırma özelliklerini kullanarak resim, grafik gibi nesneleri yerleştirme 5 |
| 2.1.2 Gelişmiş arama ve değiştirme özelliklerini kullanma7                               |
| 2.1.3 Özel yapıştırma                                                                    |
| 2.1.4 Metin yönü değiştirme                                                              |
| 2.1.5 Alt/üst simge ekleme                                                               |
| 2.1.6. Üstü çizgili yazma9                                                               |
| 2.2 Stil Düzenleme                                                                       |
| 2.2.1 Yazı stili oluşturma                                                               |
| 2.2.2 Yazı stili düzenleme 10                                                            |
| 2.3 Sütun Düzenleme                                                                      |
| 2.3.1 Sütun ekleme 10                                                                    |
| 2.3.2 Sütun kesmesi ekleme 10                                                            |
| 2.4 Tablo Düzenleme                                                                      |
| 2.4.1 Tablo şablonu kullanma 10                                                          |
| 2.4.2 Hücre içi yazı yönü değiştirme11                                                   |
| 2.4.3 Başlık satırını tekrarlama11                                                       |
| 2.4.4 Verileri sıralama 11                                                               |
| 2.4.5 Yazıyı tabloya dönüştürme 11                                                       |
| 2.4.6 Tabloyu yazıya dönüştürme 11                                                       |
| 3. Referans Kullanımı 12                                                                 |
| 3.1 Tablo, resim, grafik başlığı ekleme12                                                |
| 3.2 Başlık düzenleme                                                                     |
| 3.3 Dipnot ekleme                                                                        |
| 3.4 Son not ekleme                                                                       |
| 3.5 İçindekiler tablosu oluşturma12                                                      |
| 3.6 Şekiller tablosu oluşturma                                                           |
| 3.7 Metin içi referans kullanma13                                                        |
| 4. Doküman Unsurları                                                                     |

| 4.1 Form elemanları kullanımı                        |  |
|------------------------------------------------------|--|
| 4.1.1 Ekleme                                         |  |
| 4.1.2 Düzenleme                                      |  |
| 4.1.3 Yenileme                                       |  |
| 4.1.4 Kilitleme                                      |  |
| 4.2 Form kullanımı                                   |  |
| 4.2.1 Hazırlama                                      |  |
| 4.2.2 Açıklama ekleme                                |  |
| 4.2.3 Koruma                                         |  |
| 4.3 Şablon kullanımı                                 |  |
| 4.3.1 Düzenleme                                      |  |
| 4.3 Makrolar                                         |  |
| 4.4.1 Kaydetme                                       |  |
| 4.4.2 Kullanma                                       |  |
| 5. Beraber Çalışma                                   |  |
| 5.1 Değişiklikleri izleme                            |  |
| 5.1.1 İzlenen değişiklikleri ortadan kaldırma        |  |
| 5.2 Açıklama kullanma                                |  |
| 5.2.1 Ekleme                                         |  |
| 5.2.2 Gizleme                                        |  |
| 5.2.3 Silme                                          |  |
| 5.3 Doküman karşılaştırma ve birleştirme             |  |
| 5.3.1 Doküman karşılaştırma                          |  |
| 5.3.2 Doküman birleştirme                            |  |
| 5.4 Asıl belge oluşturma                             |  |
| 5.4.1 Yeni bir Word belgesinden asıl belge oluşturma |  |
| 6. Güvenlik                                          |  |
| 6.1 Şifre oluşturma                                  |  |
| 6.1.1 Sağlam bir şifre belirleme                     |  |
| 6.1.2 Belgeye şifre verme                            |  |
| 6.1.3 Belgedeki şifreyi kaldırma                     |  |
| 6.1.4 Şifre konulan belgeleri açma                   |  |
| 7.Bölümler                                           |  |
| 7.1 Bölüm sonu ekleme                                |  |

|   | 7.2 Yeni bölüm içerisinde sayfayı yan çevirme                       | . 33 |
|---|---------------------------------------------------------------------|------|
|   | 7.3 Belgede sayfa numarasının görünmemesini sağlama                 | . 33 |
| 8 | Mektup Birleştirme                                                  | . 35 |
|   | 8.1 Ana belgeyi ayarlama                                            | . 35 |
|   | 8.2 Belgeyi veri kaynağına bağlama                                  | . 36 |
|   | 8.2.1 Veri dosyası seçme                                            | . 36 |
|   | 8.3 Alıcı veya öğe listesini daraltma                               | . 39 |
|   | 8.4 Belgeye yer tutucular, adres mektup birleştirme alanları ekleme | . 41 |
|   | 8.5 Birleştirmeyi ön izleme ve tamamlama                            | . 44 |

# 1. Başlangıç

Bu eğitimin amacı, katılımcıların çalışma hayatlarında Microsoft Word programını daha etkili ve verimli kullanmalarını sağlamak ve karşılaştıkları sorunların çözümlerine ulaşma konusunda deneyim kazandırmaktır.

Katılımcıların bu eğitimi tamamladıklarında:

- Tablolar, formlar ve grafikler dâhil olmak üzere karmaşık elemanların kullanıldığı dokümanları oluşturma,
- Karmaşık elemanların kullanıldığı sunumları biçimlendirme,
- Form ve şablon kullanma,
- Beraber çalışma ve gözden geçirme özelliklerini kullanma,
- Makro kullanma,
- Doküman güvenlik ayarlarını değiştirme,
- Doküman içi referans kullanma,
- Doküman içi bölümler kullanma
- Adres ve mektup birleştirme özelliğini kullanma

becerilerini kazanmış olmaları beklenmektedir.

Bu eğitimde Microsoft Word 2010 Türkçe sürümü kullanılacaktır.

# 2. Düzenleme

Word programında oluşturmuş olduğunuz dokümanlar üzerinde düzenlemeler yapabilirsiniz; dokümanlarınıza eklemiş olduğunuz metinlerin konumlarını ve görünümlerini değiştirebilir, metinlerinize farklı stiller atayabilir, sütunlarınızı ve tablolarınızı düzenleyebilirsiniz.

# 2.1 Metin Düzenleme

Metinlerin doküman içerisindeki görünümlerini ve konumlarını değiştirebilirsiniz. Metin üzerinde yapabileceğiniz değişiklikler için aşağıdaki başlıkları inceleyin.

# 2.1.1 Metin kaydırma özelliklerini kullanarak resim, grafik gibi nesneleri yerleştirme

Dokümanınızdaki metinlerin kaydırma özelliklerini değiştirerek grafik ve resim gibi nesnelerin metinlerin etrafında istediğiniz şekilde konumlanmasını sağlayabilirsiniz.

Metin kaydırma seçenekleri aşağıda listelenmiştir:

• Metinle Aynı Hizaya – Bu seçenekte şekil metnin bir parçası gibi görev yapar. Büyük, tek bir karakter gibi metnin yanına konumlanacaktır.

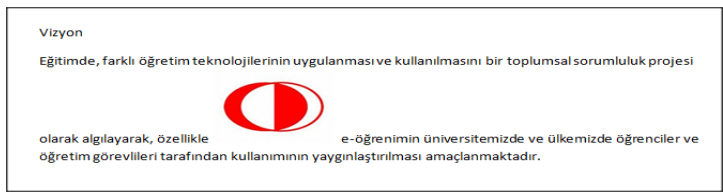

• Kare – Şekillere görünmez bir kare çerçevesi verilir ve metnin bu karenin etrafında konumlanmasını sağlar.

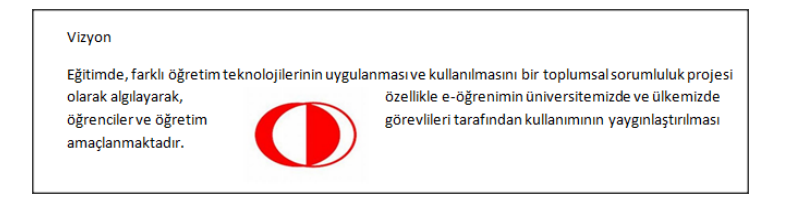

 Sıkı – Metin şeklin üzerine gelmeyecek şekilde onu takip eder. Metin şeklin köşelerinden eşit uzaklıkta olacak şekilde konumlanır.

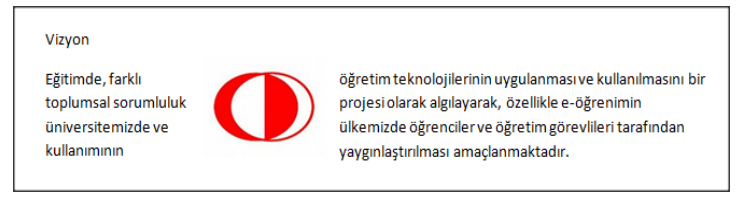

• Boyunca – Sıkı seçeneğine benzer olarak metin şeklin etrafında konumlanır.

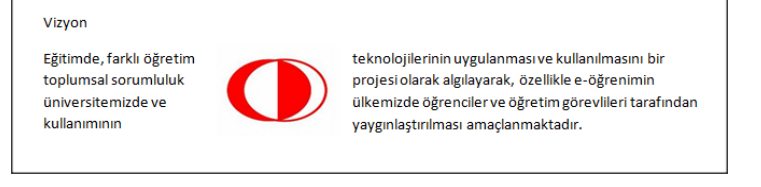

• Üst ve Alt – Metin şeklin üstüne ve altına konumlanır.

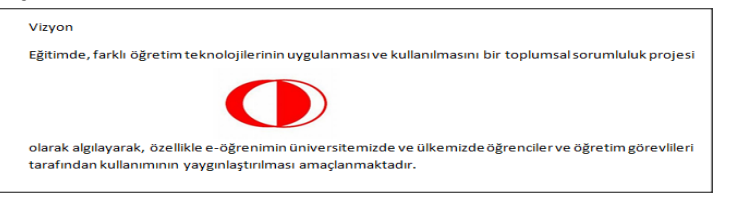

 Metnin Arkasına – Hangi stil veya dolgu rengi kullanılırsa kullanılsın, metin şekil üzerinde görülecektir.

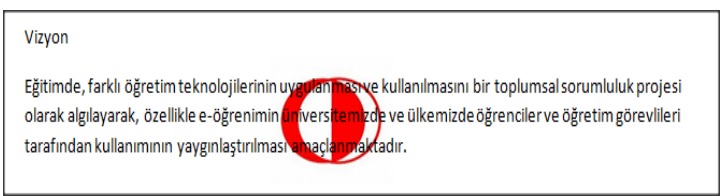

 Metnin Önüne – Şekil metnin üzerinde görülecektir. Dolgu rengi olması durumunda metin görülmez.

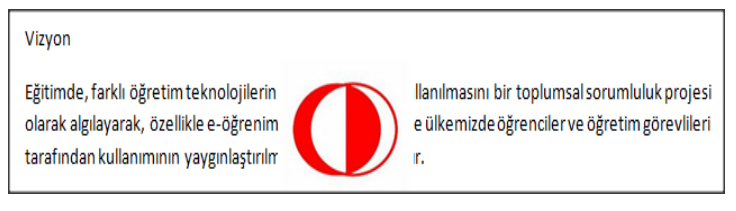

Metin kaydırma seçeneklerine ulaşmak için:

- 1. Eklemiş olduğunuz nesneyi seçin.
- 2. Biçim sekmesinin üzerinde Resim Araçları sekmesi görülecektir. sekmesine tıklayın.

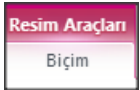

- 3. Yerleştir bölümündeki Metni Kaydır seçeneğine tıklayın.
- 4. Açılan seçeneklerden yukarıdaki açıklamalar doğrultusunda amacınıza uygun olanı seçin.

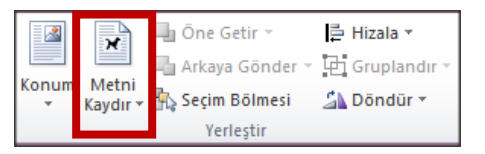

| × | Metinle Aynı <u>H</u> izaya           |
|---|---------------------------------------|
| × | <u>K</u> are                          |
| × | <u>S</u> iki                          |
| × | B <u>o</u> yunca                      |
| × | Üst ve <u>A</u> lt                    |
| X | <u>M</u> etnin Arkasına               |
| × | Metnin Ö <u>n</u> üne                 |
| N | Kaydırma Noktalarını Dü <u>z</u> enle |
| П | Diğer Düzen Seçenekleri               |

Metin kaydırma seçeneklerine farenin sağ tuşunu kullanarak da ulaşabilirsiniz. Bu işlem için:

1. Eklemiş olduğunuz nesneyi seçin.

2. Farenin sağ tuşuna basın ve açılan seçeneklerden Metni Kaydır seçeneğinin üzerine gelin.

3. Yukarıdaki seçenekte karşınıza çıkan seçeneklerin aynılarına bu yolla da ulaşabilirsiniz.

#### 2.1.2 Gelişmiş arama ve değiştirme özelliklerini kullanma

Dokümanınızda normal ifadeleri kullanarak metin bulma ve değiştirme işlemini gerçekleştirebilirsiniz. Metin ve joker karakter birleşimlerinden oluşan normal ifadeler oluşturmak için joker karakterleri kullanarak birçok bul ve değiştir görevini otomatikleştirebilirsiniz.

Örnek olarak büyük bir tabloda yinelenen satırları bulup kaldırmak için veya bir ad listesinde ad ve soyadının sırasını değiştirmek ("Ad Soyadı" biçiminden "Soyadı, Ad" biçimine değiştirme) için normal ifadeleri kullanabilirsiniz.

#### 2.1.2.1 Terimler

- Joker karakter bir ya da birkaç karakter yerine kullanabileceğiniz bir klavye karakteridir. Örneğin, yıldız işareti (\*)bir ya da birkaç karakter yerine kullanılabilir, soru işareti (?) ise tek bir karakter yerine kullanılır.
- Bizim durumumuzda ise, bir normal ifade metin örneklerini bulma ve değiştirme için kullandığınız metin ve joker karakterlerin birleşimidir. Yazı metni karakterleri metnin hedef dizesinde bulunması gereken metinleri gösterir. Joker karakter, hedef dizede değişiklik gösterebilen metni gösterir.

Metin aramak için joker karakter kullanabilirsiniz. Örneğin, bir karakter dizesi aramak için yıldız işaretini (\*) kullanabilirsiniz. (Örneğin, "s\*d" "sade" ve "saadet" sözcüklerini bulur).

1. Giriş sekmesindeki Düzenleme grubunda Bul'un yanındaki oku ve ardından Gelişmiş Bul'u tıklayın.

| 👫 Bul 🝷            |
|--------------------|
| ab<br>⊌ac Değiştir |
| 🗟 Seç 🔹            |
| Düzenleme          |

2. Joker karakter kullan onay kutusunu seçin.

Joker karakter kullan onay kutusunu göremiyorsanız Daha fazlası'nı tıklayın.

3. Sonrasında aşağıdaki seçeneklerden birini uygulayın:

Bir listeden joker karakter seçmek için Özel'i tıklatın, bir joker karakteri tıklatın ve sonra Aranan kutusuna herhangi ek bir metni yazın. Daha fazla bilgi için kullanılabilir joker karakterler tablosuna bakın.

Aranan kutusuna doğrudan bir joker karakter yazın. Daha fazla bilgi için kullanılabilir joker karakterler tablosuna bakın.

4. Öğeyi değiştirmek istiyorsanız, Değiştir sekmesini tıklatın ve yapılacak değişikliği Yeni değer kutusuna yazın.

5. Sonrakini Bul, Tümünü Bul, Değiştir veya Tümünü Değiştir seçeneğini tıklatın.

Sürmekte olan bir aramayı iptal etmek için ESC tuşuna basın.

## 2.1.3 Özel yapıştırma

Web sayfalarından tablo, sunu gibi nesneleri yapıştırmak için kullanabilirsiniz. Özel yapıştırma ile yapıştırmak istediğiniz nesnelerin ön izlemesini de görebilirsiniz. Nesnenin yapısına göre özel yapıştır seçenekleri için bir pencere açılmaktadır. Buradan istediğiniz yapıştırma seçeneğini seçin.

Özel yapıştırma seçenekleri:

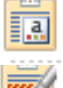

Hedef Temayı Kullan: Metini veya Resmi kopyaladığınız yeni dosyadaki stil ile yapıştırır.

Kaynak biçimlendirmesini Koru:

Metini veya Resmi kopyaladığınız ana dosyadaki stil ile yapıştırır.

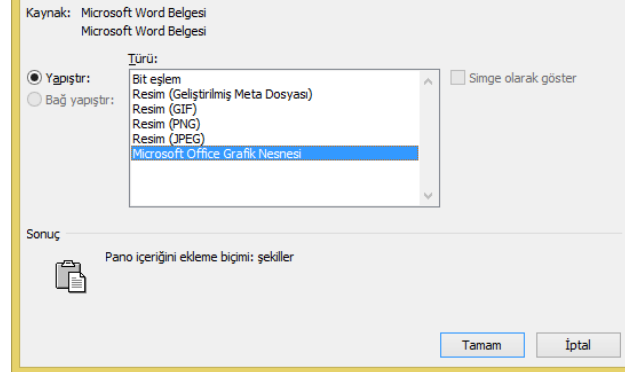

Özel Yapıştır

Biçimlendirmeyi birleştir: Eski ve yeni dosyadaki stilleri birleştirir.

A Yalnızca Metini Koru: Sadece metin içerisindeki yazıyı kopyalar. Metin stilleri kopyalanmaz.

# 2.1.4 Metin yönü değiştirme

? ×

Metin kutularının içerisindeki metnin yönünü değiştirmek için Ekle sekmesinden Metin Kutusu Simgesine tıklayın. Metin kutusu eklenmesiyle Çizim Araçları sekmesi altında yeni simgeler aktif alacaktır. Bu simgelerden metin kutusunun içerisindeki yazının yönü simgesine tıklayıp istediğiniz metin yönünü seçebilirsiniz.

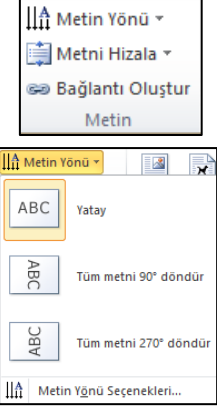

# 2.1.5 Alt/üst simge ekleme

Üst simge metinlerin hafifçe üzerinde bulunan simgelerdir. Özellikle dipnot örneklerinde

kullanılır. Üst simge olasını istediğiniz simgeyi seçip Giriş sekmesinde Yazı Tipi şeridinde <sup>L</sup> simgesine tıklayın.

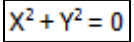

Alt simge metinlerin hafifçe altında bulunan simgelerdir. Özellikle bilimsel formüllerde kullanılır.

Alt simge olasını istediğiniz simgeyi seçip Giriş sekmesinde Yazı Tipi şeridinde 🔀 simgesine tıklayın.

 $V = V_0 + a.t$ 

## 2.1.6. Üstü çizgili yazma

Üzerinin çizili olasını istediğimiz metni seçip Giriş sekmesinde Yazı Tipi şeridinde üstü çizili 🎰 simgesine tıklayarak üstü çizgili metinler yazabiliriz.

Gereğini arz ederim.

# 2.2 Stil Düzenleme

Metinlerin doküman içerisindeki stillerini değiştirebilirsiniz. Stil; yazı tipi adı, boyut, renk, paragraf hizalama ve aralık verme gibi özelliklerin bir bütünüdür. Metin üzerinde yapabileceğiniz değişiklikler için aşağıdaki başlıkları inceleyin.

#### 2.2.1 Yazı stili oluşturma

Metinlerinize belirli özellikleri verdikten sonra bu özellikleri başka metinlerde de kullanmak için yazı stillerinizi oluşturabilirsiniz.

- 1. Yazınıza istediğiniz rengi, boyutu, gölgelendirme ve benzeri özellikleri verin.
- 2. Giriş sekmesinde Stiller şeridinden 🖃 simgesine tıklatın.
- 3. Oluşturduğunuz yazı stilinizi Seçimi Yeni Hızlı Stil Olarak Kaydet sekmesine tıklayarak kaydedin.

#### 2.2.2 Yazı stili düzenleme

Hazır bulunan veya oluşturduğunuz stillerde değişiklik yapmak için Giriş sekmesinden Stiller şeridinden seçili olan stil üzerinde sağ tıkla çıkan menüden Değiştir seçeneğini tıklayın. Çıkan yeni sekmeden gerekli düzenlemeleri yapın.

| <u>A</u> dı:                                                                                      | Güçlü Vurgulama                                                                                                    |   |
|---------------------------------------------------------------------------------------------------|----------------------------------------------------------------------------------------------------|---|
| Stil türü:                                                                                        | Karakter                                                                                                    | V |
| Stil <u>k</u> aynağı:                                                                             | a Varsayılan Paragraf Yazı Tipi                                                                                                    | ¥ |
| Sonraki paragrafin stili:                                                                         |                                                                                                    | ~ |
| Önceki ParagrafÖnceki<br>ParagrafÖnceki Paragra                                                   |                                                                                                    |   |
| Sursugur Jiykişi,<br>Sonraki ParagrafSonrak<br>ParagrafSonraki Paragra<br>ParagrafSonraki Paragra | i PangrafiSouraki PangrafiSouraki PangrafiSouraki PangrafiSouraki PangrafiSouraki<br>afSouraki PangrafiSouraki PangrafiSouraki PangrafiSouraki PangrafiSouraki<br>ufSouraki PangrafiSouraki PangrafiSouraki PangrafiSouraki PangrafiSouraki<br>Guonaki PangrafiSouraki PangrafiSouraki PangrafiSouraki PangrafiSouraki |   |

|       |                      | <u>&gt;</u>     | P             | Σ         |
|-------|----------------------|-----------------|---------------|-----------|
| Table | Resim                | Küçük<br>Resim  | Şekiller<br>* | Sma       |
| Tabl  | o Ekle               |                 |               |           |
|       |                      |                 |               |           |
|       |                      |                 |               |           |
|       |                      |                 |               |           |
|       |                      |                 |               |           |
|       |                      |                 |               | 니         |
|       |                      |                 |               | 늬         |
|       |                      |                 |               | 님         |
|       |                      |                 |               | $\square$ |
|       | Ta <u>b</u> lo Ekle  |                 |               |           |
|       | T <u>a</u> blo Çiz   |                 |               |           |
| Ξ     | Metni Tablo          | oya <u>D</u> ön | üştür         |           |
|       | Excel Elektr         | onik Tab        | olosu         |           |
|       | Hızlı <u>T</u> ablol | ar              |               | +         |

#### 2.3 Sütun Düzenleme

Metinlerinizi birden fazla sütuna yerleştirebilirsiniz ve bu sütunları düzenleyebilirsiniz.

#### 2.3.1 Sütun ekleme

Sütün eklemek için Sayfa Düzeni sekmesinden Sütunlar simgesine tıklayın. Buradan metninizi kaç sütuna bölmek istediğinizi seçin.

| Si | it | ų | nl | la | r |  |
|----|----|---|----|----|---|--|

#### 2.3.2 Sütun kesmesi ekleme

Eklediğiniz sütunların nerede bitip nereden başlayacağını ayarlayabilirsiniz. Sütün kesmesi

eklemek için Sayfa Düzeni sekmesinden Kesmeler simgesine tıklayın. Açılan seçeneklerden Sütun simgesine tıklayın.

#### 2.4 Tablo Düzenleme

Word'de, çok sayıda tablo oluşturma seçeneği vardır. Bu tabloları oluşturmak istediğiniz şekilde düzenleyebilirsiniz.

#### 2.4.1 Tablo şablonu kullanma

Tablo eklemek için tablo şablonlarını kullanabilirsiniz. Şablon oluşturmak için aşağıdaki adımları izleyin.

1. Tabloyu oluşturmak istediğiniz yere tıklayın.

2. Ekle sekmesinde, Tablolar şeridinden Tablo seçeneğini tıklatıp Hızlı Tabloların üzerine gelin ve istediğiniz seçin.

#### 2.4.2 Hücre içi yazı yönü değiştirme

Tablolardaki metnin yönü değiştirilebilir. Tablonuzu oluşturduktan sonra yeni açılan Tablolar bölümünden Düzen Sekmesini tıklayın. Hizalama şeridinden Metin Yönü simgesine tıklayın.

#### 2.4.3 Başlık satırını tekrarlama

Tablolarınızda ki başlığı tablonun bulunduğu her sayfada yenilemek için Tablo çizdikten sonra Tablolar bölümünden Düzen Sekmesini tıklayın. Veri şeridinden Üst Bilgi Satırını Yinele simgesine tıklayın.

#### 2.4.4 Verileri sıralama

Tablo içerisinde bulunan verilerinizi metine, tarihe veya sayıya göre sıralayabilirsiniz.

Tablonuzu oluşturduktan sonra yeni açılan Tablolar bölümünden Düzen Sekmesini tıklatın. Veri şeridinden Sırala simgesine tıklayın. Açılan Sekmeden sıralama seçeneklerini seçin.

|                                                            |                         | Sırala            |              | ? ×                                  |
|------------------------------------------------------------|-------------------------|-------------------|--------------|--------------------------------------|
| Sırala <u>m</u> a ölçütü                                   |                         |                   |              |                                      |
| Sütun1 🗸                                                   | <u>T</u> ür:<br>Ölçüt:  | Metin<br>Paragraf | ×            | ● <u>A</u> rtan<br>○ A <u>z</u> alan |
| Sonra                                                      |                         |                   |              |                                      |
| ~                                                          | T <u>ü</u> r:<br>Ölçüt: | Metin<br>Paragraf | ~            | • A <u>r</u> tan<br>Azalan           |
| Daha sonra                                                 |                         |                   |              |                                      |
| ×                                                          | Tür:                    | Metin             | $\checkmark$ | Artan                                |
|                                                            | Ölçüt:                  | Paragraf          | V            |                                      |
| Listemde<br>O Başlık satırı <u>v</u> ar 💿 <u>B</u> aşlık s | atırı yok               |                   |              |                                      |
| Seçenekler                                                 |                         |                   | Tamam        | İptal                                |

#### 2.4.5 Yazıyı tabloya dönüştürme

Metinlerinizi tabloya dönüştürmek için aşağıdaki adımları izleyin.

- 1. Dönüştürmek istediğiniz metinde yeni bir sütuna yerleştirilmesini istediğiniz her metnin önüne virgül (,) ekleyin.
- 2. Yeni bir satıra yerleştirilmesini istediğiniz her metnin önüne de bir paragraf işareti (¶) ekleyin. Paragraf işaretini Giriş sekmesinin Paragraf bölümünden seçebilirsiniz.
- 3. Dönüştürmek istediğiniz metni seçin.
- 4. Ekle sekmesini ve Tablo simgesini seçip Metni Tabloya Dönüştür seçeneğini tıklatın.

#### 2.4.6 Tabloyu yazıya dönüştürme

Tabloda metne dönüştürmek istediğiniz alanı seçin. Yeni açılan Tablolar bölümünden Düzen Sekmesini tıklatın. Veri şeridinden Metne Dönüştür simgesini tıklayın. Buradan metne dönüştürme seçeneğini işaretleyip tamam seçeneğine tıklayın.

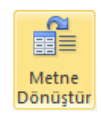

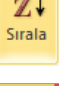

Üstbilgi

Satırlarını Yinele

| Tabloyu Metne Dön ? ×                                                     |  |  |  |  |
|---------------------------------------------------------------------------|--|--|--|--|
| Metin ayırıcı                                                             |  |  |  |  |
| <ul> <li>Paragraf işaretleri</li> <li>Sekmeler</li> <li>Virgül</li> </ul> |  |  |  |  |
| ◯ <u>D</u> iğer: -                                                        |  |  |  |  |
| 🕑 Yuvalanmış tabloları dönüştür                                           |  |  |  |  |
| Tamam İptal                                                               |  |  |  |  |

# 3. Referans Kullanımı

# 3.1 Tablo, resim, grafik başlığı ekleme

Tablolara, resimlere ve ya grafiklere başlık eklemek için Başvurular sekmesinden Resim Yazıları şeridinden Resim Yazısı Ekle simgesine tıklayın.

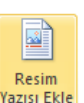

Açılan pencereden Etiket kısmını ayarlayıp başlık ekleyin. Gerektiğinde yeni etiketler ekleyebilirsiniz ya da silebilirsiniz.

|                                     | Resim Yazısı          | × |  |  |  |
|-------------------------------------|-----------------------|---|--|--|--|
| Resim Yazıs<br>Tablo 1              | a:                    |   |  |  |  |
| Seçenekler                          |                       |   |  |  |  |
| Etiket:                             | Tablo                 | ~ |  |  |  |
| Konum:                              | Seçili öğenin üstünde |   |  |  |  |
| Başlıktan etiketi çıkart            |                       |   |  |  |  |
| Yeni Etiket Etiket Sil Numaralandır |                       |   |  |  |  |
| Qtomatik Resim Yazısı Tamam İptal   |                       |   |  |  |  |

# 3.2 Başlık düzenleme

Tablolara, resimlere ve ya grafiklere verdiğiniz başlıkları düzenlemek için daha önceden başlık verdiğiniz nesnenin başlığına tıklayıp değişikler yapabilirsiniz.

#### 3.3 Dipnot ekleme

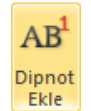

Dipnot eklemek isteğiniz nesneyi tıklayın ya da metni seçin. Başvurular sekmesinden Dipnotlar şeridinden Dipnot ekle simgesini tıklayın. İstediğiniz nesneye dipnot verilecektir. Belgenin son kısmından bu dipnotu düzenleyebilirsiniz.

# 3.4 Son not ekleme

Son not eklemek isteğiniz nesneyi tıklayın ya da metni seçin. Başvurular sekmesinden Dipnotlar

şeridinden Sonnot Ekle simgesini tıklayın. İstediğiniz nesneye son not verilecektir. Belgenin son kısmından bu son notu düzenleyebilirsiniz.

# 3.5 İçindekiler tablosu oluşturma

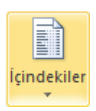

İçindekiler tablosu oluşturmak için Başvurular sekmesinden İçindekiler Tablosu şeridinden içendekiler simgesine tıklayın. Burada size uygun gelen seçeneği tıklayarak içendekiler tablosu oluşturun.

|                  |                     |                                          |                                   |                                                                                                    | _            |  |
|------------------|---------------------|------------------------------------------|-----------------------------------|----------------------------------------------------------------------------------------------------|--------------|--|
| İçind            | ekiler              | ➡ Metin Ekle ▼<br>■ Tabloyu Güncelleştir | AB <sup>1</sup><br>Dipnot<br>Ekle | Gonnot Ekle     As Bir Sonraki Dipnot ▼     Notları Göster     Notları Göster     Sonraki Dipnot ▼     Sonraki Dipnot ▼     Sonraki Dipnot ■     Sonraki Dipnot ■     So | («<br>A<br>E |  |
| Yer              | leşik               |                                          |                                   |                                                                                                    |              |  |
| El ile           | Table               | <b>)</b>                                 |                                   |                                                                                                    |              |  |
| İçini<br>Bölü    | dekiler<br>m başlığ | Tablosu<br>mi yazın (düzey 1)            |                                   |                                                                                                    | 1            |  |
| Bö               | ilüm baş            | lığını yazın (düzey 2)                   |                                   |                                                                                                    | 2            |  |
|                  | Bölüm t             | aşlığını yazın (düzey 3)                 |                                   |                                                                                                    | 3            |  |
| Bölü             | m başlığ            | ını yazın (düzey 1)                      |                                   |                                                                                                    | 1            |  |
| Otor             | natik               | Tablo 1                                  |                                   |                                                                                                    |              |  |
| İçin             | dekiler             |                                          |                                   |                                                                                                    |              |  |
| Başlı            | k 1                 |                                          |                                   |                                                                                                    | 1            |  |
| Ba               | ışlık 2             |                                          |                                   |                                                                                                    | 1            |  |
|                  | Başlık 3            |                                          |                                   |                                                                                                    | 1            |  |
| Otomatik Tablo 2 |                     |                                          |                                   |                                                                                                    |              |  |
| İçin             | dekiler             | Tablosu                                  |                                   |                                                                                                    |              |  |
| Başlı            | k 1                 |                                          |                                   |                                                                                                    | ۱            |  |
| Ba               | ışlık 2             |                                          |                                   |                                                                                                    | 1            |  |
|                  | варік З             |                                          |                                   |                                                                                                    | `            |  |
| 5                | Offi                | ce.com Sitesinden Daha Ço                | k İçindel                         | (iler <u>T</u> ablosu                                                                                                    | ,            |  |
|                  | İçino               | l <u>e</u> kiler Tablosu Ekle            |                                   |                                                                                                    |              |  |
|                  | İçi <u>n</u> o      | lekiler Tablosunu Kaldır                 |                                   |                                                                                                    |              |  |
|                  | <u>S</u> eçii       | mi İçindekiler Tablosu Gale              | risine Kaj                        | /det                                                                                                    |              |  |

# 3.6 Şekiller tablosu oluşturma

Belgenizde bulunan şekiller için tablo oluşturabilirsiniz. Başvurular sekmesinden Resim Yazıları şeridinden Şekiller Tablosu Ekle simgesine tıklayın.

## 3.7 Metin içi referans kullanma

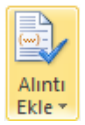

Hazırladığınız belgelerde alıntılarınızı metin içi referans kullanarak belirtebilirsiniz. Bunun için Başvurular sekmesinden Alıntılar ve Kaynakça şeridinde Alıntı ekle simgesine tıklayın. Açılan pencereden kullandığınız kaynağın bilgilerini girerek referansınızı oluşturabilirsiniz.

|                                    | Kaynak Oluştur   | ? ×              |
|------------------------------------|------------------|------------------|
| <u>K</u> aynak Türü                | Sitap 🗸          | Dil Varsayılan 🗸 |
| APA Beşinci Sürüm için Kaynakça Al | anları           |                  |
| Yazar                              |                  | Düzenle          |
| E E                                | ] Yazar Kuruluşu |                  |
| Başlık                             |                  |                  |
| Yil                                |                  |                  |
| Şehir                              |                  |                  |
| Yayıncı                            |                  |                  |
|                                    |                  |                  |
| Etiket adı<br>YerTutucu 1          | Tam              | iam İptal        |

# 4. Doküman Unsurları

Microsoft Word programı ile çeşitli formlar oluşturabilirsiniz. Oluşturduğunuz formlara onay kutuları, metin kutuları, açılan listeler ve içerik denetimleri ekleyebilirsiniz. Diğer kullanıcılar formları kendi bilgisayarlarında doldurabilirler.

Form elemanlarını kullanabilmek için Word'ün geliştirici sekmesini görünür. Geliştirici sekmesini göstermek için.

- 1. Dosya sekmesini tıklayın.
- 2. Seçenekler 'i tıklayın.

| Jener                    | 🖓 Şeridi ve klavye kısa yollarını                                                                                                    | özelleştirin. |                                      |   |
|--------------------------|----------------------------------------------------------------------------------------------------|---------------|--------------------------------------|---|
| Görüntü                  |                                                                                                    |               |                                      |   |
| Yazım Denetleme          | Romutian şuradan seçin:                                                                                                    | 1.1           | şeriği Özelleştir: ()                |   |
|                          | Populer Komutiar                                                                                                    | Ŷ             | Ana sekmeler                         | V |
| Kaydet                   | -2 -                                                                                                    |               |                                      | _ |
| Dil                      | As Deside Carbon Manda                                                                                                    | ^             | Ana Sekmeler                         |   |
|                          | Baski Onizle ve Yazdır                                                                                                    |               | E Const                              |   |
| Gelişmiş                 | Biçîm Boyacisi                                                                                                    |               | E Savfa Düzeni                       |   |
|                          | Bir Sayta                                                                                                    |               | E Sasyunular                         |   |
| Şeridi Özelleştir        | Charles and the second second |               | E Postalar                           |   |
| Hizli Erisim Arac Cubuðu | Degişiklikleri izle                                                                                                    |               | 🗄 🖌 Gözden Gecir                     |   |
|                          | Direct Ekin                                                                                                    |               | F Görünüm                            |   |
| Eklentiler               | E porta                                                                                                    |               | E Gelistirici                        |   |
|                          | E-posta                                                                                                    |               | T Kod                                |   |
| Güven Merkezi            | Gari Al                                                                                                    | 1 N           | + Eklentiler                         |   |
|                          | A High Stiller                                                                                                    |               | Denetimler                           |   |
|                          | High Varder                                                                                                    |               | XML                                  |   |
|                          | iki Sauda                                                                                                    | F             | He >                                 |   |
|                          | A Kabul Et ve Bir Sonrakine Git                                                                                                    |               | Sabioniar                            |   |
|                          | Vavdat                                                                                                    | < <           | Kaldır 🗉 🖌 Eklentiler                | - |
|                          | X Kas                                                                                                    |               | 🗉 🗹 Web Günlüğü Postası              |   |
|                          | Kesmeler                                                                                                    |               | 🗉 🗹 (Web Günlüğü Postası) Ekle       |   |
|                          | Kopyala                                                                                                    |               | 🕀 🖌 Anahat Oluşturma                 |   |
|                          | Köprü                                                                                                    |               | 🖽 🗹 Arka Planı Kaldır                |   |
|                          | - Liste Düzevini Değistir                                                                                                    |               |                                      |   |
|                          | Madde isaretleri                                                                                                    | (b)           |                                      |   |
|                          | Makrolar                                                                                                    |               |                                      |   |
|                          | Metin Kutusu                                                                                                    |               |                                      |   |
|                          | Metin Kutusu                                                                                                    |               |                                      |   |
|                          | 😻 Metin Vurgu Rengi                                                                                                    | F             |                                      | _ |
|                          | E Numaralandırma                                                                                                    | F             | Yeni Sekme Yeni Grup Yeniden Adlandı | f |
|                          | 2 Numaralanduma Dečeri Avarla                                                                                                    | ×             | Örstlastimular State =               |   |
|                          |                                                                                                    |               | Ozeneştirmeler: Sifirla •            |   |

Karşınıza yukarıdakine benzer bir ekran gelecektir.

- 3. Şeridi Özelleştir: i tıklayın.
- 4. Şeridi özelleştir sekmesinden Ana Sekmeler 'i seçin.
- 5. Ana sekmeler bölümünden 🗉 🔲 Geliştirici
- 6. Onay kutusunu seçin.

| Ana Sekmeler     |                                               |
|------------------|-----------------------------------------------|
| 🛨 🗹 Giriş        |                                               |
| 🛨 🖌 Ekle         |                                               |
| 🕀 🖌 Sayfa Düzeni |                                               |
| 🛨 🗹 Başvurular   |                                               |
| 🛨 🗹 Postalar     |                                               |
| 🛨 🗹 Gözden Geçir |                                               |
| 🛨 🗹 Görünüm      |                                               |
| 🖃 🔄 Geliştirici  |                                               |
| ± Kod            |                                               |
| Eklentiler       |                                               |
| Denetimler       |                                               |
|                  |                                               |
| 🖃 🖌 Geliştirici  | onav kutusunu sectikten sonra Tamam 'a tiklav |

# 4.1 Form elemanları kullanımı

Geliştirici sekmesi üzerinden Word dokümanımıza çeşitli form elemanları ekleyebilirsiniz. Bu form elemanlarına ulaşmak için:

- 1. Geliştirici sekmesine tıklayın.
- 2. Geliştirici sekmesinden Denetimler grubunda, Tasarım Modu simgesini tıklayın ve sonra istediğiniz denetimleri ekleyin.

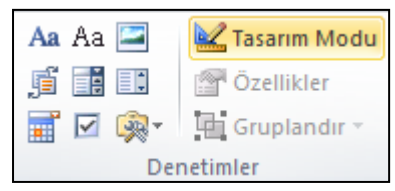

## 4.1.1 Ekleme

Bir form alanı veya bir form kontrolü eklediğinizde çeşitli seçeneklerle formunuzu özelleştirebilirsiniz. Örneğin, metin form alanı olarak girilen bilginin metin, sayı veya tarih şeklinde olmasını kontrol edebileceğiniz seçenekler içerir. Bu alanda kullanabileceğiniz denetimler aşağıdaki gibidir:

Metin denetimi ekleme:

- 1. Geliştirici sekmesine tıklayın.
- 2. Denetimler grubundan zengin metin denetimini veya Düz metin denetimi simgelerinden

istediğinize tıklayarak istediğiniz şekilde metninizi ekleyebilirsiniz.

- 1. Geliştirici sekmesine tıklayın.
- 2. Denetimler grubundan Resim Denetimi simgesini tıklayın.

Yapı taşı denetimi ekleme:

- 1. Geliştirici sekmesine tıklayın.
- 2. Denetimler grubundan Yapı Taşı İçerik Denetimi simgesini tıklayın. 🧾

Birleşik giriş kutusu veya açılan liste ekleme:

1. Geliştirici sekmesinde, Denetimler grubunda, Karma Kutu İçeriği Denetimi simgesine veya

Açılır Liste İçeriği Denetimi simgesine tıklayın. 📑 🗈

- 2. İçerik denetimini seçin ve sonra Geliştirici sekmesinde, Denetimler grubunda, Özellikler simgesine tıklayın.
- 3. Görüntü Adı kutusuna, Evet, Hayır veya Belki gibi bir seçim yazın.
- 4. Tüm seçimler açılan listede belirinceye kadar bu adımı yineleyin.
- 5. İstediğiniz başka özellikler varsa doldurun.

| İçerik Dene                 | etim Özellikleri        | ? ×                |
|-----------------------------|-------------------------|--------------------|
| Genel                       |                         |                    |
| Başlık:                     |                         |                    |
| E <u>ti</u> ket:            |                         |                    |
| 🗌 İçeriği biçi <u>m</u> len | dirmek için stil kullan |                    |
| <u>S</u> til: Varsayıl      | an Paragraf Yazı Tipi   | ~                  |
| 34 Yeni Stil.               |                         |                    |
| Kilitleniyor                |                         |                    |
| 🗌 İçerik denetimi           | slinemez                |                    |
| İçerik düzenler             | nemez                   |                    |
| Aglan Liste Özellikler      | i                       |                    |
| Görüntü Adı                 | Değer                   | <u>E</u> kle       |
| Bir öğe seçin.              |                         | Değiştir           |
|                             |                         | Kaldı <u>r</u>     |
|                             |                         | Yukarı Taşı        |
|                             |                         | <u>А</u> şаğı Таşı |
|                             | Tamam                   | İptal              |

Tarih seçici ekleme:

- 1. Geliştirici sekmesine tıklayın.
- 2. Denetimler grubunda Tarih Seçicisi İçeriği Denetimi simgesine tıklayın.

Onay kutusu ekleme:

- 1. Geliştirici sekmesine tıklayın.
- 2. Denetimler grubunda Onay Kutusu İçerik Denetimi'ni tıklayın.

#### 4.1.2 Düzenleme

Her içerik denetiminin ayarlayabileceğiniz veya değiştirebileceğiniz özellikleri vardır.

- 1. Değiştirmek istediğiniz içerik denetimini tıklayın.
- Geliştirici sekmesinde, Denetimler grubunda Özellikler simgesine tıklayın ve istediğiniz özellikleri değiştirin.

#### 4.1.3 Yenileme

Word 2010'dan önceki sürümlerde oluşturulmuş form elemanları ile Word 2010'dan sonra oluşturulan formlardaki form elemanları birbirinden faklıdır. Word 2010'dan önceki form

elemanlarını hala kullanabilirsiniz eski form elemanlarını Word 2010' da eklemek için \_\_\_\_\_

sütununun altında bulunan Denetimler Sekmesinin içerisinde Eski araçlar bölümün altından ekleyebilirsiniz. Bu bölüm içerisinde:

ab | Formumuza metin alanı eklemek için kullanılır.

Onay kutusu: Birden fazla seçenekten birden fazlasının da seçilebileceği durumlarda kullanılabilir.

Birleşik kutu: Birden fazla seçenekten sadece birinin seçilebileceği durumlarda kullanılır

Çerçeve: Forma çerçeve eklemek için kullanılır

Alan gölgelendirmeyi göster: Form elemanlarımızın ekli olduğu bölümleri gölgelendirir.

Silgi: Form elamanlarını temizler.

#### 4.1.4 Kilitleme

Oluşturduğumuz formu dolduracak kullanıcıların değiştirmelerini engellemek için

1. Geliştirici sekmesinden Biçimlendirmeyi Kısıtla'yı seçin

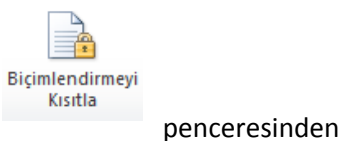

2. Ekranda beliren Biçimlendirmeyi ve Düzenlemeyi kısıtla

| Biçimlendirmeyi ve Düzenleme 🔻 🗙                                               |  |  |
|--------------------------------------------------------------------------------|--|--|
| 1. Biçimlendirme kısıtlamaları                                                 |  |  |
| Biçimlendirmeyi stil seçimiyle<br>sınırla                                      |  |  |
| Ayarlar                                                                        |  |  |
| 2. Düzenleme kısıtlamaları                                                     |  |  |
| <ul> <li>Bu belgede yalnızca bu türde<br/>düzenlemeye izin ver:</li> </ul>     |  |  |
| Form doldurma                                                                  |  |  |
| 3. Zorlamayı başlat                                                            |  |  |
| Bu ayarları uygulamaya hazır mısınız?<br>(Bunları daha sonra kapatabilirsiniz) |  |  |
| Evet, Korumayı Zorlamayı Başlat                                                |  |  |

İkinci bölümde bulunan düzenleme kısıtlamaları bölüdümden bu belgede yalnızca bu türde düzenlemeye izin ver seçeneğini seçiyoruz.

- 3. Açılan seçenekler arasında form doldurmayı seçiyoruz.
- 4. Zorunlu Korumayı Başlat butonuna tıkladığımızda ekranımıza parola ekranı geliyor.

| Koruma Zorlamayı Başlat 📍 🗙                                                                                   |
|----------------------------------------------------------------------------------------------------|
| Koruma yöntemi                                                                                                |
| • <u>P</u> arola                                                                                              |
| (Belge şifreli değil. Kötü niyetli kullanıcılar dosyayı<br>düzenleyebilir ve parolayı kaldırabilirler.)       |
| Yeni par <u>o</u> la gir (isteğe bağlı):                                                                      |
| Ona <u>v</u> lamak için parolayı yeniden girin:                                                               |
| 🗌 Kullanıcı kimlik doğrulaması                                                                                |
| (Kimliği doğrulanan sahipler, belgenin korumasını kaldırabilir. Bu<br>belge şifreli ve Kısıtlı Erişim etkin.) |
| Tamam İptal                                                                                                   |

Parolamızı oluşturduktan sonra Tamam 'a tıklayın. Bu işlemden sonra belgemiz değiştirme korumalı hale gelmiştir.

#### 4.2 Form kullanımı

#### 4.2.1 Hazırlama

- 1. Dosya sekmesini tıklayın.
- 2. Yeni'yi tıklatın.
- 3. Kullanılabilir Şablonlar seçeneğinin altında Şablonlarım simgesine tıklayın.
- 4. Yeni Oluştur'un altında Şablon seçeneğine tıklatın ve sonra Tamam'ı tıklayın.
- 5. Yeniden Dosya sekmesini tıklatın ve sonra Farklı Kaydet'e tıklayın.
- 6. Farklı Kaydet iletişim kutusunda, yeni şablon için bir dosya adı yazın ve kaydedin.

#### 4.2.2 Açıklama ekleme

- 1. Geliştirici sekmesindeki Denetimler grubunda Tasarım Modu simgesine tıklayın.
- 2. Yer tutucu yönerge metnini incelemek istediğiniz içerik denetimini tıklayın.
- 3. Yer tutucu metni ve biçimi istediğiniz şekilde düzenleyin.
- 4. Tasarım modunu kapatmak için Geliştirici sekmesinde, Denetimler grubunda, Tasarım Modu simgesine tıklayıp bilgilendirici metni kaydedin.

#### 4.2.3 Koruma

1. Koruma eklemek istediğiniz formu açın.

- 2. Giriş sekmesinde, Düzenleme grubunda, Seç simgesine ve ardından Tümünü Seç simgesine tıklatın ya da CTRL+A tuşlarına basın.
- Geliştirici sekmesinde, Denetimler grubunda Grup simgesine tıklatın ve ardından yeniden Grup simgesine tıklatın.

# 4.3 Şablon kullanımı

Şablon, açıldığında kendisinin bir kopyasını oluşturan bir belge türüdür. Bir şablonda, başkalarının kullanması için önerilen bölümlerin veya gerekli metinlerin yanı sıra önceden tanımlanmış açılır liste ya da özel logo gibi içerik denetimleri sağlayabilirsiniz. Şablonun bir bölümüne koruma ekleyebilir veya şablonun içeriğinin değişmesini önlemek için şablona parola uygulayabilirsiniz.

#### 4.3.1 Düzenleme

#### Sayfa düzeni:

Şablon geliştirirken: okunabilirliği geliştirmek için, sayfadaki sütunlar, resimler ve metin paragrafları arasında yeterli beyaz alan bırakmayı deneyin. Metninizin kolayca izlenebilmesi için girinti, madde işareti ve numaralandırma kullanmaya çalışın.

Diğer metin:

Şablonlarınızdaki tüm resimlere diğer metin ekleyin (Otomatik Şekiller dışında).

Diğer metnin şu koşullara uyduğundan emin olun:

- 1. Ancak resme bakıldığında anlam kazanacak bir metin olmamalıdır.
- 2. Mümkün olduğunca kısa olmalı ve 100 karakteri aşmayın.
- 3. Tam bir tümce değil tümce parçası olmalıdır; yalnızca ilk harfi büyük yazın.
- 4. Sonunda noktalama işareti bulunmamalı, kalın veya italik yazı içermemelidir
- 5. Bir artikelle veya "bu resim" ifadesiyle başlamayın.

#### Yazı tipi boyutu:

Şablon stillerinde kullanılacak yazı tiplerini seçerken:

- 1. Genel bir kural olarak, 10 puntodan küçük yazı tipi boyutlarını kullanmaktan kaçının.
- 2. Metninizin erişilebilir olup olmadığını görmek için, büyük yazı tipleri, yüksek karşıtlık ayarları ve büyüteç gibi Windows erişilebilirlik özelliklerini kullanarak şablonlarınızı sınayın.

Renk düzenleri:

Özelleştirilmiş tema renk paletleri oluşturuyorsanız:

- 1. Uçuk sarı gibi açık renk arka planların üzerinde açık veya mat yazı tipi renklerinin (örneğin, açık mavi) kullanılması, bazı müşterilerin metni görmesini zorlaştırır.
- 2. Metninizin kullanıcıların çoğu tarafından erişilebilir olmasını sağlamak için, şablonlarınızdaki renk düzenlerini sınarken bunları yüksek karşıtlık ayarlarıyla görüntülemenizi öneririz.

# 4.3 Makrolar

•

110

Makro Kaydet...

Kaydı Duraklat

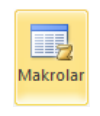

Bir görevi Microsoft Word içinde sürekli yineliyorsanız, bu görevi makro kullanarak otomatikleştirebilirsiniz. Makro, bir görevin otomatik olarak uygulanması için, bir arada gruplayarak tek bir komut haline getirdiğiniz bir dizi Word komutu ve yönergeden oluşur.

## 4.4.1 Kaydetme

Word'deki makro kaydedicisi bir teyp kaydedicisi gibi çalışır. Tuşlara basarak yaptıklarınızı ve fare düğmesi tıklamalarınızı Microsoft Visual Basic koduna çevirerek kaydeder. Makrolarınızı kaydetmek için Görünüm sekmesinden Makrolar simgesine tıklayın. Açılan seçeneklerden Makro Kaydet seçeneğine tıklayın. Makroları Görüntüle 

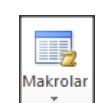

| Makro Kaydet                    | <u>ि 🔽</u>  |
|---------------------------------|-------------|
| Makro adi:<br>Makro 1           |             |
| Makro ata                       | Kavye       |
| Makr <u>o</u> yu kaydetme yeri: |             |
| Tüm Belgeler (Normal.dotm)      | <b></b>     |
| <u>A</u> giklama:               |             |
|                                 | Tamam İptal |

Açılan Makro Kaydet diyalog penceresinde:

- Makro adı alanına makronuzun adını yazın. •
- Makroyu kaydetme yeri alanında makronuzun hangi belgelerde çalışmasını istiyorsanız ilgili ٠ belgenin ismini seçin. Eğer tüm belgelerinizde çalışmasını istiyorsanız Tüm Belgeler seçeneğini seçin.
- Açıklama kısmını da makronuzla ilgili kısa bir açıklama girin.
- Eğer makronuzun klavyedeki kısayol tuşu yoluyla çalışmasını istiyorsanız Klavye seçeneğini tıklayın ve ilgili kısayıl tuşlarını girin (Örneğin: Ctrl + L+M).
- Eğer makronuzun Araç Çubuklarının yanına bir düğme olarak kaydedilmesini istiyorsanız ( bu durumda makronuza ulaşmak istediğinizde ilgili düğmeye basmanız yeterli olacaktır) Düğme seçeneğine tıklayın.
- Tamam düğmesine basarak ilgili diyolog penceresini kapatın.

Word bu işlemden sonra yaptığınız işlemleri kayıt altına almaya başlar ve siz durdurana kadar da işlemlerinizin tamamını makro olarak kaydeder. Kayıt işlemini durdurmak için:

- Görünüm sekmesinden Makrolar seçeneğine tıklayın.
- Açılan seçeneklerden Kaydı Durdur seçeneğine tıklayın. •

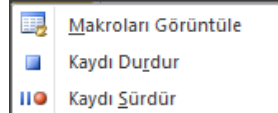

#### 4.4.2 Kullanma

Kaydettiğiniz makroları çalıştırmak için iki farklı seçeneği kullanabilirsiniz:

• Belirlediğiniz kısayol tuşuna ya da araç çubuğuna eklediğiniz düğmeye basın.

#### Ya da

- Görünüm sekmesinden Makrolar seçeneğine tıklayın.
- Açılan seçeneklerden Makroları Görüntüle seçeneğine tıklayın.

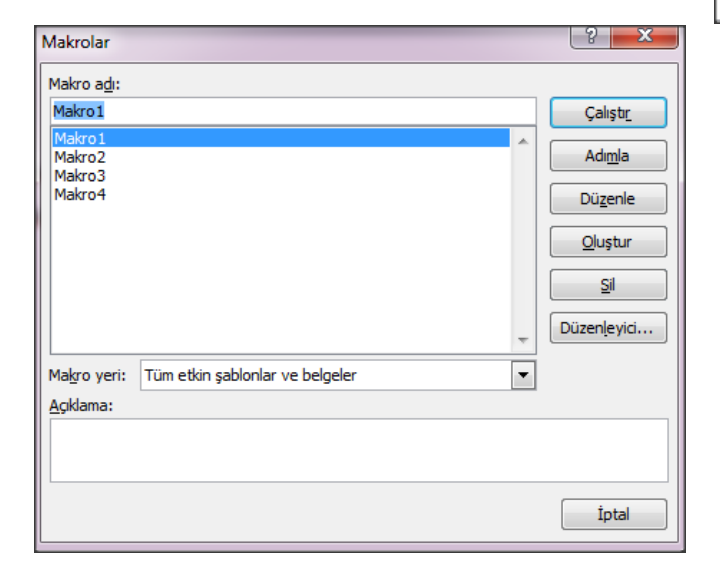

- Açılan Makrolar diyalog penceresinden eklediğiniz makroyu seçin ve Çalıştır düğmesine basın.
- Oluşturduğunuz makronun çalıştığını göreceksiniz.

# 5. Beraber Çalışma

Aynı doküman üzerinde birden fazla kişinin değişiklik yapması ve diğer kişilerin de yapılan bu değişiklikleri takip edebilmesi için kullanılan bir yöntemdir. Sonrasında dokümanda değiştirilen veya değiştirilmesi öngörülen noktaların hepsi birleştirilerek kolektif bir düzenleme işlemi gerçekleştirilmiş olacaktır.

#### 5.1 Değişiklikleri izleme

Belge üzerinde yapılan değişiklikleri izleyebilmek için kullanılan bir yöntemdir. Yapılan değişiklikleri kabul edebilir ya da reddedebilirsiniz.

Örneğin: Ofisteki bir arkadaşınız hazırladığı belgeyi gözden geçirmenizi ve gerekli düzenlemeleri yapmanızı rica etti. Bu durumda siz de düzenleme yapmak istiyor; fakat aynı zamanda yapacağınız değişiklikleri arkadaşınızın görmesini istiyorsunuz. Bu işlem için Değişiklikleri İzle seçeneğini kullanmanız gerekmektedir.

Örnek bir belge görüntüsü:

|     | <u>M</u> akroları Görüntüle |
|-----|-----------------------------|
| 2   | Makro Kayd <u>e</u> t       |
| 110 | <u>K</u> aydı Duraklat      |

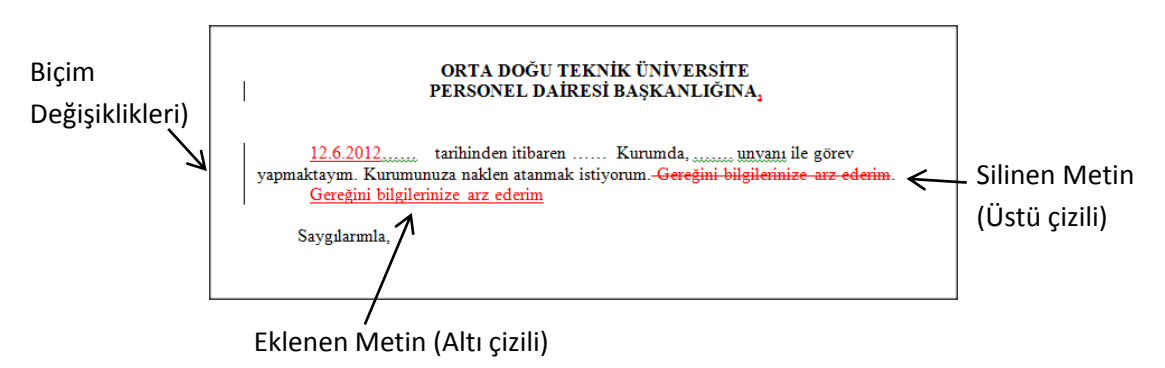

Bir belgedeki değişiklikleri yukarıdaki örnekte olduğu gibi denetlemek için:

- 1. Gözden Geçir sekmesinden Değişiklikleri İzle seçeneğine tıklayın.
- 2. Açılan listeden Değişiklikleri İzle seçeneğine tıklayın.
- 3. Değişiklikleri İzle seçeneğini aktifleştirdiğinizde yapmış olduğunuz her bir değişiklik belgede görülecektir.

Belgedeki değişiklileri izleme seçeneğini pasifleştirirseniz belgenizde sadece yapılan değişiklikler, son hali görülecek ve değişiklik yapılmadan önceki hali görülmeyecektir. Değişiklikleri İzle seçeneğini pasifleştirmek için yukarıda anlatılan işlemleri tekrarlayın.

# 5.1.1 İzlenen değişiklikleri ortadan kaldırma

Yapmış olduğunuz değişikliklerin görünmesini istemiyorsanız izlenen değişiklikleri ortadan kaldırabilirsiniz. Bunun için değişiklikleri kabul etmeniz veya reddetmeniz gerekmektedir. Bu işlem için iki farklı yöntem kullanabilirsiniz.

Birinci Yöntem:

- 1. Gözden Geçir sekmesine tıklayın.
- 2. Değişiklikler bölümünde ki Kabul Et ve Reddet seçeneklerinden amacınıza uygun olanı seçin.

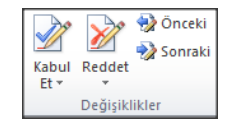

Değişiklikleri İzle 🕶

Ð

Değişiklikleri İzle

İzleme Seçeneklerini Değiştir...

Kullanıcı Adını Değiştir...

İkinci Yöntem:

- 1. Üzerinde değişiklik yapılan nesne veya metnin üzerine gelip farenin sağ tuşuna basın.
- 2. Yapmış olduğunuz işlem ekleme işlemi ise (metin veya nesne eklediyseniz) Ekleme İşlemini Kabul Et veya Ekleme İşlemini Reddet seçeneklerinden birini tıklamanız gerekmektedir.

| Gereğini bilgilerinize arz ed | leri     | · ·                              |
|-------------------------------|----------|----------------------------------|
|                               | *        | Kes                              |
| aygılarımla,                  |          | K <u>o</u> pyala                 |
|                               | <b>2</b> | Yapıştırma Seçenekleri:          |
|                               |          | Ê                                |
|                               | <b></b>  | Ekleme İşlemini <u>K</u> abul Et |
|                               | 8        | Ekleme İşlemini <u>R</u> eddet   |
|                               |          | Değişiklikleri İ <u>z</u> le     |
|                               | 2        | <u>K</u> öprū                    |

3. Yapmış olduğunuz işlem silme işlemi ise (metin veya nesne sildiyseniz) Silme İşlemini Kabul Et veya Silme İşlemini Reddet seçeneklerinden birini seçmeniz gerekmektedir.

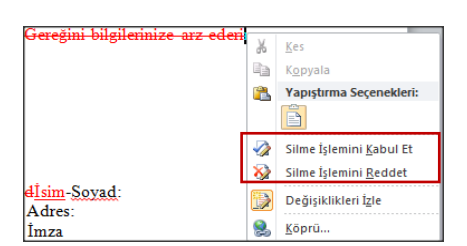

21

Her bir seçeneğin işlevini şu şekilde sıralayabiliriz:

Kabul Et: Yapılan değişikliğe onay vermek için kullanılır. Bu şekilde yapılan değişiklik, değişiklik şeklindeki görünümünden (altı çizili veya üstü çizili) çıkarak normal bir metin şeklinde görülecektir.

Reddet: Yapılan değişikliğin kaldırılması için kullanılır. Bu şekilde yapılan değişiklik silinir ve nesne veya metin değişiklik yapılmadan önceki görünümünde kalır.

Önceki: İmleç yapılan bir önceki değişikliğe gider.

Sonraki: İmleç yapılan bir sonraki değişikliğe gider.

# 5.2 Açıklama kullanma

Belge kenar boşluklarında görülen baloncuklar veya kutucuklar içerisine, belgeyi okuyacak olan kişiler için notlar bırakabilirsiniz. Bu notlar düzeltmeleri, önerileri ve yorumları iletme gibi farklı amaçlar için kullanılabilir. Açıklama eklendiğinde şu şekilde görülecektir:

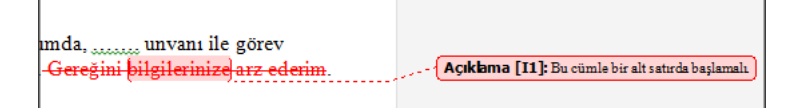

#### 5.2.1 Ekleme

Belgenize açıklama eklemek için aşağıdaki aşamaları takip etmeniz gerekmektedir:

- 1. Açıklama eklemek istediğiniz cümle veya kelimenin herhangi bir yerine tıklayın veya ilgili kelime veya cümleyi seçin.
- 2. Gözden Geçir sekmesinden Açıklamalar bölümündeki Yeni Açıklama seçeneğine tıklayın.

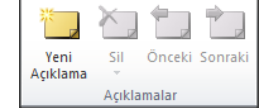

- Seçtiğiniz cümle veya kelime kırmızı ile işaretlenecek ve sayfa kenarlık boşluna bu seçili metne bağlı boş bir açıklama baloncuğu eklenecektir.
   Greeğini bilgilerinize arz ederim
- 4. Açıklama baloncuğuna tıklayın, farenin imlecinin baloncuk içerisinde yanıp sönmeye başladığını göreceksiniz. Bu baloncuk içerine metin ekleyebileceğinizi göstermektedir.
- 5. İlgili açıklamayı baloncuğa yazın.
- 6. Açıklamanız son hali: Gereğini bilgilerinize arz ederim Açıklama [11]: Bu cümle alt satırda olmalı

#### 5.2.2 Gizleme

Eklediğiniz açıklamaların silinmemesini istiyor; fakat aynı zamanda belgenizde görülmesini istemiyorsanız açıklamalarınızı gizleyebilirsiniz. Açıklamalarınızı gizlemek için aşağıdaki aşamaları izleyin:

- 1. Gözden Geçir sekmesinden İzleme bölümündeki Biçimlendirmeyi Göster düğmesine basın.
- 2. Açılan seçeneklerden Açıklamalar düğmesine basın.
- Seçeneklerin yanındaki simgesi o seçeneğin aktif olduğunu gösterir. İlgili seçeneğe bir kez tıklamanız durumunda bu simge kalkacak ve seçenek pasif hale gelecektir. Dolayısıyla Açıklamalar seçeneğine tıkladığınız bu seçenek pasif hale geçecek ve belgedeki açıklamalarınızın tamamı gizlenecektir (silinmez).
- 4. Aynı işlemi bir kez daha tekrarlamanız durumunda Açıklamalar seçeneği tekrardan aktifleşecek ve belgenizdeki tüm açıklamalarınız tekrardan görünür hale gelecektir.

|              | Biçimlendirmeyi Göster 🔹            |   |
|--------------|-------------------------------------|---|
| <b>v</b>     | Açık <u>l</u> amalar                |   |
| $\checkmark$ | Mü <u>r</u> ekkep                   |   |
| $\checkmark$ | <u>E</u> klenenler ve Silinenler    |   |
| $\checkmark$ | <u>B</u> içimlendirme               |   |
| $\checkmark$ | Biçimlendirme Alanı <u>V</u> urgusu |   |
| <b>b</b>     | B <u>a</u> lonlar                   | Þ |
|              | Gözden Geçirenler                   | F |
| $\checkmark$ | <u>G</u> üncelleştirmeleri Vurgula  |   |
|              | <u>D</u> iğer Yazarlar              |   |

#### 5.2.3 Silme

Eklediğiniz açıklamaları tek tek silmek veya sayfadaki tüm açıklamaları silmek isterseniz izlemeniz gereken yol şu şekildedir:

Tek tek silmek için:

- 1. Silmek istediğiniz açıklama baloncuğuna bir kez tıklayın.
- 2. Baloncuğun üzerindeyken farenin sağ tuşuna basın ve açılan seçeneklerden Açıklamayı Sil düğmesine basın.

| And have STID Description in the state of the |            |                         |
|-----------------------------------------------|------------|-------------------------|
| Açıklama [11]: Du cumie alt satirda olmalı.   | *          | Kes                     |
|                                               | Da.        | K <u>o</u> pyala        |
|                                               |            | Yapıştırma Seçenekleri: |
|                                               |            | 📝 💊 Ă                   |
|                                               | <u>×</u> ] | Açıkla <u>m</u> ayı Sil |
|                                               | Α          | Yazı <u>T</u> ipi       |
|                                               | Ξī         | Paragraf                |

- 3. Aynı işlemi sekmeler yardımıyla da yapabilirsiniz. Bunun için Gözden Geçir sekmesine tıklayın.
- 4. Açıklamalar bölümünde Sil düğmesine basın.
- 5. Açılan seçeneklerden Sil seçeneğine tıklayın.

| Yeni<br>Açıklar                        | a Sil Dnceki Sonraki<br>Açıklamalar     |  |  |
|----------------------------------------|-----------------------------------------|--|--|
| 🔄 Sil                                  |                                         |  |  |
|                                        | <u>G</u> österilen Tüm Açıklamaları Sil |  |  |
| Belgedeki <u>T</u> üm Açıklamaları Sil |                                         |  |  |

Belgedeki tüm açıklamaları silmek için:

- Yukarıdaki işlemi tüm açıklamalar için yapabilir ve tek tek tüm açıklamaları silebilirsiniz veya Gözden Geçir sekmesinden Açıklamalar bölümündeki Sil düğmesinden Belgedeki Tüm Açıklamaları Sil seçeneğini kullanabilirsiniz.
- 2. Bu seçeneğe tıkladığınızda belgenizdeki tüm açıklamalar silinecektir.

# 5.3 Doküman karşılaştırma ve birleştirme

İki belge arasındaki farklılıkları izleyebilir, karşılaştırabilir ve iki belgeyi birleştirebilirsiniz. İki belgeyi karşılaştırmak için Karşılaştır ve Birleştir özelliğini kullandığınızda, Microsoft Word aralarındaki farklılıkları izlenen değişiklikler olarak gösterir.

# 5.3.1 Doküman karşılaştırma

Birden çok kullanıcının tek bir belgede yaptığı değişiklikleri görüntülemek bazen zor olabilir, ancak artık belgeleri karşılaştırmak için yeni bir yöntem uygulayabilirsiniz. Belgeleri yan yana karşılaştırma özelliği, birden çok kullanıcının değişikliklerini bir belgede birleştirmeye gerek kalmadan iki belge arasındaki farkları belirlemenize olanak vermektedir. İki belge arasındaki farklılıkları tanımlamak için aynı anda her iki belgede kaydırma yapabilirsiniz. Doküman karşılaştırma işlemi için:

- 1. Gözden Geçir sekmesinden Karşılaştır bölümündeki Karşılaştır seçeneğine tıklayın.
- 2. Açılan seçeneklerden Karşılaştır düğmesine tıklayın.
- 3. Açılan pencerede Özgün belge kısmında dokümanınızın

değiştirilmemiş halini seçin. Bunun için 🗾 düğmesine basarsanız en son çalıştığını dokümanların ismi görülecektir. Aradığını doküman bu listede ise seçin.

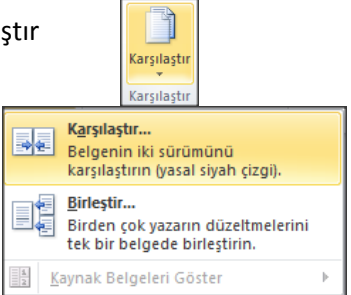

Eğer aradığını doküman bu listede değilse 🖾 düğmesine basabilir ve dokümanınızın bulunduğu dizinden seçebilirsiniz.

Gözden geçirilmiş belge kısmında da dokümanınızın değiştirilmiş halini seçmeniz

gerekmektedir. 🔟 düğmesine veya 🖾 düğmesini kullanarak ilgili dokümanı seçin.

| Belgeleri Karşılaştır      | ? 💌                     |
|----------------------------|-------------------------|
| Özgün belge                | Gözden geçirilmiş belge |
| Tüm S <u>eç</u> enekler >> | Tamam İptal             |

- 4. Tamam düğmesine basarak iletişim kutusunu kapatın.
- 5. Karşınıza şu şekilde bir pencere açılacaktır:

| Özet: 9 gözden geçirme 🛛 🛃 🛪 🗙                                                                                                    | Karşılaştırılan Belge 🛛 🗙                                                                                                    | Özgün Belge (emekli - ITS) X                            |
|----------------------------------------------------------------------------------------------------|----------------------------------------------------------------------------------------------------|---------------------------------------------------------|
| Eklemeler, 5 Silmeler, 2 Taşımaları 0 Biçimlendirme; 2<br>Açıklamaları 0<br>Ana belge değişiklikleri ve açıklamalar<br>Silinmiş ITS | (2)                                                                                                    | (3)                                                     |
| (1)                                                                                                    | <u>9/02/2013</u>                                                                                                    | BÖLÜMÜ BAŞKANLIĞINA                                     |
|                                                                                                    |                                                                                                    | Üniversitemizde aşağıda belirtilen birimde görev        |
|                                                                                                    |                                                                                                    | Düzeltilmiş Belge (emekliduzenlenmis - ITS) × 9/02/2013 |
| Biçimlendirilmiş ITS<br>Girinti: İlk satır: 0.49 inç<br>Eklenmiş ITS                                                                | <u>PERSONEL DAİRESİ</u> BÖLÜMÜ BAŞKANLIĞINA                                                                                              | (4)                                                     |
| 9/02/2013                                                                                                    | Üniversitemizde aşağıda belirtilen birimde görev yapmaktayım<br><u>15/02/2013</u> tarihi itibariyle istifa etmek/emekli olmak istiyorum. |                                                         |
|                                                                                                    | Gereĝinin yapılmasını arz ederim.                                                                                                    | PERSONEL DAİRESİ BÖLÜMÜ                                 |

(1) Bu kısımda ana belge değişiklikleri ve açıklamaları yer almaktadır. Silinen, eklenen ve taşınan nesne ve metinler ve yapılan biçimsel değişiklikler bu kısımda gösterilir. (Gözden Geçirme Bölmesi)

(2) Yapılan değişikliklerin doküman üzerinde gösterildiği kısımdır. Eklenen kelimeler altı çizili ve kırmızı renkte, silinen metinler üstü çizili ve kırmızı renkte gösterilmiştir.

(3) Belgenizin değişiklik öncesindeki halinin gösterildiği kısımdır.

(4) Belgenizin değişiklik sonrasındaki halinin gösterildiği kısımdır.

Bu bölmelerdeki kaydırma çubuklarını kullanarak belgelerin tamamını görebilir ve inceleme yapabilirsiniz.

Bu ekranın üst kısmında da İzleme bölümünde Gözden Geçirme Bölmesi seçeneği bulunmaktadır. Karşılaştırma ekranı esnasında bu Gözden Geçirme Bölmesi 🗸

düğme aktiftir. Seçeneği yanındaki düğmesine basmanız durumunda Gözden Geçirme Bölmesi (1) nin yönünü değiştirmenizi sağlayan seçenekler çıkacaktır.

| Þ | Gö <u>z</u> den Geçirme Bölmesi Dikey |
|---|---------------------------------------|
| 2 | G <u>ö</u> zden Geçirme Bölmesi Yatay |

Gözden Geçirme Bölmesi Dikey seçeneğine tıklarsanız Gözden Geçirme Bölmesi dikey olarak ekrana yerleşecek, Gözden Geçirme Bölmesi Yatay seçeneğini tıklarsanız Gözden Geçirme Bölmesi yatay

olarak sayfanın altında görülecektir. Yukarıdaki örnekte dikey konumdadır. Yatay konumda da şu şekilde görülecektir:

| Kardastulas Palas                                                                                                    | ¥        | Örgün Belge (emekli - ITC)                                                                                                    |
|----------------------------------------------------------------------------------------------------|----------|----------------------------------------------------------------------------------------------------|
| xatyaquilan ooye                                                                                                    | \$<br>\$ | BÖLÜMÜ BAŞKANLIĞINA                                                                                                    |
| <u>PERSONEL DAİRESİ</u> BÖLÜMÜ BAŞKANLIĞINA                                                                                           |          | Üniversitemizde aşağıda belirtilen birimde görev yapmaktayım<br>tarihi itibariyle istifa etmek/emekli olmak istiyorum.<br>Gereğinin yapılmasını arz ederim. |
| Universitemizde aşağıda belirtilen birimde görev yapmaktayım <u>15.02.2013</u> tarihi itibariyle istifa etmek/emekli olmak istiyorum. | =        | Düzeltilmiş Belge (emekliduzenlenmis - ITS)                                                                                                    |
| Gereğinin yapılmasmı arz ederim.                                                                                                    |          |                                                                                                    |
| Saygılarımla.                                                                                                    |          |                                                                                                    |
|                                                                                                    | *<br>0   | PERSONEL DAIRESI BÖLÜMÜ BAŞKANLIĞINA                                                                                                    |
| Özet: 9 alizden aecirme                                                                                                    | \$       | l d iii → .<br>27 a :                                                                                                    |
| Eklemeler: 5 Silmeler: 2 Taşımalar: 0 Biçimlendirme: 2 Açıklamalar: 0                                                                 |          |                                                                                                    |
| Ana belge değişiklikleri ve açıklamalar                                                                                               |          |                                                                                                    |
| [Silinniş ITS                                                                                                    |          | 2/8/2013 11:31:00 AM                                                                                                    |

#### 5.3.2 Doküman birleştirme

Birden fazla yazarın düzeltmelerini tek bir belgede birleştirmek için doküman birleştirme işlemini uygulayabilirsiniz. Birleştirdiğiniz dokümanı kaydetmeniz durumunda Word belgeyi farklı bir isimle, değişikliklerin tümünü gösterecek şekilde kaydeder. Birleştirilerek oluşturulmuş örnek bir belge şu şekilde görülecektir:

| PERSONEL DAIRESI                                                                                                    |                                                               |
|----------------------------------------------------------------------------------------------------|---------------------------------------------------------------|
|                                                                                                    |                                                               |
|                                                                                                    | ••••••••( <b>Biçimlendirilmiş:</b> Grinti: İlk satı: 0.49 inç |
| Üniversitemizde aşağıda belirtilen birimde görev yapmaktayım <u>15.02/2013</u> tarihi tibariyle istifa etmek/emekli olmak istiyorum.<br>Gereğinin yapılmasmı arz ederim. |                                                               |

Nihai belgede eklenen metin veya nesneler altı çizili ve kırmızı renkte, silinen metin veya nesneler üstü çizili ve kırmızı renkte görülmektedir. Ayrıca yapılan biçimsel düzenlemeler de açıklama şeklinde sayfa kenarlığı boşluğunda verilecektir.

Bu işlemi yapabilmek için:

- 1. Gözden Geçir sekmesinden Karşılaştır bölümündeki Karşılaştır seçeneğine tıklayın.
- 2. Çıkan seçeneklerden Birleştir'i seçin.
- 3. Açılan pencerede Özgün belge kısmında dokümanınızın değiştirilmemiş halini seçin. Bunun

için 🔟 düğmesine basarsanız en son çalıştığını dokümanların ismi görülecektir. Aradığını

doküman bu listede ise seçin. Eğer aradığını doküman bu listede değilse 🦾 düğmesine basabilir ve dokümanınızın bulunduğu dizinden seçebilirsiniz.

Gözden geçirilmiş belge kısmında da dokümanınızın değiştirilmiş halini seçmeniz

gerekmektedir. 🔳 düğmesine veya 🖾 düğmesini kullanarak ilgili dokümanı seçin.

| Birleştirilen Belgeler                                   | ? <mark>- × -</mark>                                          |
|----------------------------------------------------------|---------------------------------------------------------------|
| Özgün belge           İgaretlenmemiş etiket değişikliği: | Gözden geçirilmiş belge<br>İşaretlenmemiş etiket değişikliği: |
| Tüm Seçenekler >>                                        | ≫<br>Tamam <b>İptal</b>                                       |

4. Tamam düğmesine basarak iletişim kutusunu kapatın.

# 5.4 Asıl belge oluşturma

Word'de uzun bir belge oluşturmak bazen problem çıkarabiliyor. Bu durumda uzun tek bir belge kullanmak yerine, kısa birkaç belge kullanmak daha mantıklı bir işlem olacaktır. Peki, bu durumda tüm belgelerinizi nasıl doğru bir şekilde numaralandırabilir ve içindekiler tablosu oluşturabilirsiniz? Bu noktada birden fazla Word belgesini tek bir belgede birleştirmenizi sağlayan Word'un asıl belge oluşturma özelliği size yardımcı olacaktır.

Asıl Belge farklı Word belgelerine bağlantıları içeren bir Word belgesidir. Asıl Belge'de linki verilen bu diğer belgelere Alt Belge denmektedir. Alt Belge'lerin içerikleri Asıl Belge'ye eklenmez. Asıl Belge'de sadece Alt Belge'lerin linkleri bulunmaktadır. Bu durum her bir Alt Belge'yi diğerlerinden bağımsız olarak düzenleme şansı vermektedir. Alt Belge' de yapılan her bir değişiklik otomatik olarak Asıl Belge'de görülecektir. Eğer birden fazla kişi aynı doküman üzerinde çalışıyorsa farklı kişilere farklı Alt Belge göndererek işlemi hızlandırmak mümkündür.

## 5.4.1 Yeni bir Word belgesinden asıl belge oluşturma

Alt Belge'leriniz olmadan yeni bir Asıl Belge oluşturmak istiyorsanız Asıl Belge'nizi baştan yaratmaya başlayabilirsiniz. Bu işlem için aşağıdaki aşamaları inceleyin:

- 1. Yeni bir Word belgesi açın ve onun bir Asıl Belge olduğunu gösteren bir isim vererek kaydedin. İsimlendirme sizin Asıl Belge'yi Alt Belge'lerden ayırmanız için önemlidir. Örneğin: Asıl Belge'nize Anasayfa ismini verebilirsiniz.
- 2. Görünüm sekmesinden Belge Görünümleri bölümünde Anahat seçeneğini tıklayın.
- 7 Anahat
- 3. Sayfa görüntünüz değişecek, sekmelerin bulunduğu kısma Anahat Oluşturma sekmesi gelecektir. Bu sekmenin altında da aşağıdaki resimde görülen seçenekler görülecektir.

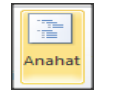

Anahat Olusturma

| * | <b>⇔</b><br>▼ | Düzey 1 | Ŧ | \$ | *     | <ul> <li>⊕ Düzey Göster: Düzey 9 ▼</li> <li>✓ Metin Biçimlendirmesini Göster</li> <li>✓ Yalnızca İlk Satırı Göster</li> </ul> | Belgeyi | Alt Belgeleri | Anahat |
|---|---------------|---------|---|----|-------|----------------------------------------------------------------------------------------------------|---------|---------------|--------|
|   |               |         |   | Ar | nahat | Araçları                                                                                                    | As      | il Belge      | Kapat  |
|   |               |         |   |    |       |                                                                                                    |         |               |        |

- 4. Ayrıca sayfanızda 🛄 şekli ve yanıp sönen bir imleç göreceksiniz. Bu görüntü Asıl Sayfa'nızın anahattını oluşturmaya başlayabileceğiniz anlamına gelmektedir.
- 5. Anahat Oluşturma sekmesindeki Anahat Araçları bölümündeki yeşil sol ve sağ ok tuşlarını

kullanarak ana ve alt başlıklarınızı girin.

↓ ↓ Düzey 1 → → →
▲ ▼ ↓ −
Anahat

Kullanabileceğiniz farklı düzeyler vardır. Düzey 1 seçeneği ana başlığı, diğer düzeyler de bu

ana başlığa bağlı diğer başlıkları belirlemek için kullanılır.

Örnek bir anahat görünümü:

| Akademik Personel                 |
|-----------------------------------|
| Akademik Özlük Müdürlüğü          |
| Akademik Görevlendirme Müdürlüğü  |
| Akademik Tahakkuk Müdürlüğü       |
| Ders Ücretleri Tahakkuk Müdürlüğü |
| O İdari Personel                  |
| 🗢 İdari Özlük ve Eğitim Müdürlüğü |
| İdari Tahakkuk Müdürlüğü          |
| —                                 |
|                                   |

Yukarıdaki anahattı oluşturmak için:

- Akademik Personel başlığını girin.
- tuşuna basın veya

alt başlığı girmek için bir alt satırda üstteki satırdan daha iç kısımda konumlanacaktır.

- Akademik Özlük Müdürlüğü yazdıktan sonra Enter tuşuna basın. Böylelikle imleciniz bir alt satırda, aynı düzeyde başka bir metin girmek için konumlanacaktır.
- Aynı işlemi tüm metinler için yaptıktan sonra İdari Personel ana başlığını girmek için

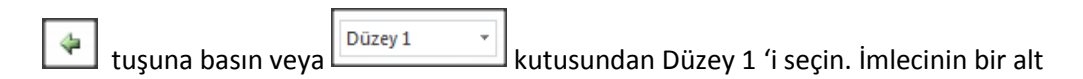

satırsa üstteki satırdan daha dış bir noktada (ana başlık girmek için) konumlanacaktır.

6. Tüm başlıklarınızı girdikten sonra Anahat Oluşturma sekmesindeki Asıl Belge bölümünden

Belgeyi Göster seçeneğine tıklayın.

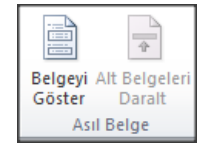

 Anahat Oluşturma sekmesindeki Asıl Belge bölümünde karşınıza daha fazla seçenek çıkacaktır. Oluşturduğunuz anahattaki tüm başlıkları seçin ve Asıl Belge bölümünde açılan seçeneklerden Oluştur düğmesine basın.

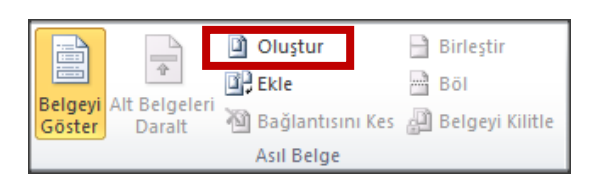

8. Oluşturduğunuz tüm ana başlıklar ayrı bir kutucuk içerisinde görülecektir. Bu şekildeki asıl dokümanınızı kaydedin.

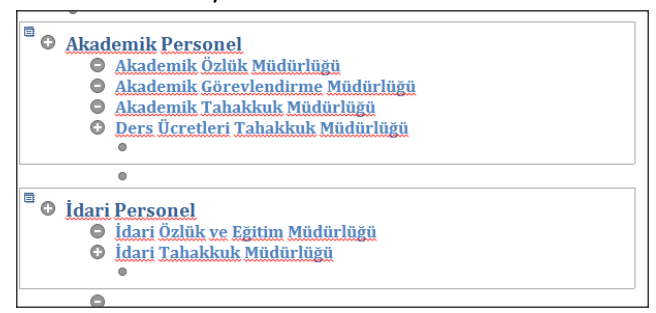

9. Oluşturmuş olduğunuz tüm ana başlıklar ayrı bir Word belgesi şeklinde asıl dosyanızı kaydettiğini konuma kaydedilecektir.

| 👜 Akademik Persone1                       | 2/11/2013 2:40 PM | Microsoft Word B | 14 KB |
|-------------------------------------------|-------------------|------------------|-------|
| 🖳 Akademik Personel İçerikleri Asıl Belge | 2/11/2013 2:40 PM | Microsoft Word B | 14 KB |
| 🗐 İdari Personel                          | 2/11/2013 2:40 PM | Microsoft Word B | 14 KB |
|                                           |                   |                  |       |

10. Asıl belgenizin yeni görünümü bu şekildedir:

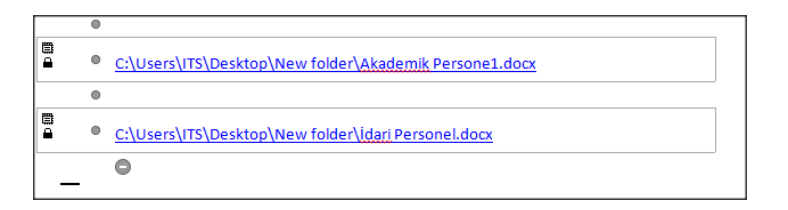

11. Alt belgelerde yaptığınız her bir değişiklik asıl belgenizde de görülecektir.

# 6. Güvenlik

Başkalarının belgelerinizi okumasını veya değiştirmesini istemiyorsanız belgelerinizi şifreleyerek koruyabilirsiniz.

# 6.1 Şifre oluşturma

Belgelerinizin herkes tarafından okunmasını engellemek için iyi kurulmuş bir şifre oluşturmanız önemlidir. Şifrelerin karmaşıklığı ne kadar büyük olursa tahmin edilmesi de o kadar zor olur ve güvenliği de diğerlerine göre daha fazla olur.

#### 6.1.1 Sağlam bir şifre belirleme

Daha sağlam ve karmaşık bir şifre oluşturmak için aşağıda listelenen gruplardan en az dördünden karakter alan şifreleri kullanın.

- 1. Büyük harf karakterler (A Z)
- 2. Küçük harf karakterler (a z)
- 3. Rakamlar (0 9)
- 4. Alfabetik olmayan karakterler (örnek: ! \$ # veya %)
- 5. Parolada hesap adınızın olmaması gerekir

Önemli: Kolayca hatırlayacağınız ancak başkalarının kolayca tahmin edemeyeceği parola ve şifreler seçmelisiniz.

#### 6.1.2 Belgeye şifre verme

Belgenize şifre vermek için:

- 1. Dosya sekmesinden Bilgi seçeneğine tıklayın.
- 2. Sağ tarafında açılan seçeneklerden İzinler seçeneğinin yanındaki Belgeyi Koru seçeneğine tıklayın.

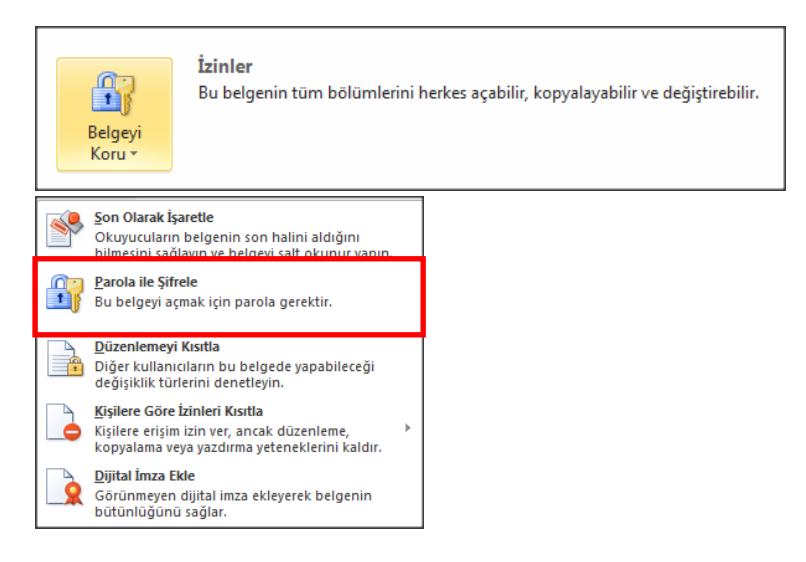

- 3. Açılan seçeneklerden Parola ile şifrele seçeneğine tıklayın.
- 4. Açılan küçük pencereye belirlediğiniz şifreyi girip Tamam düğmesine basın.

| Belgeyi Şifrele                                                                                                    |                                                                                     | ? <mark>x</mark>                            |
|----------------------------------------------------------------------------------------------------|-------------------------------------------------------------------------------------|---------------------------------------------|
| Bu dosyanın içeriğini şifrele<br>Parola:                                                                                                | 2                                                                                   |                                             |
| Dikkat: Parolayı kaybeder<br>kurtarılamaz. Parolaların v<br>bir listesini güvenli bir yerc<br>(Parolaların büyük/küçük h<br>unutmayın.) | veya unutursanız<br>e karşılık gelen be<br>de saklamanız öne<br>narf duyarlı olduğı | : parola<br>Ige adlarının<br>ırilir.<br>unu |
|                                                                                                    | Tamam                                                                               | İptal                                       |

5. Daha sonrasında girmiş olduğunuz şifrenin tekrar girilmesini isteyen bir pencere çıkar. Parola kısmına girmiş olduğunuz şifreyi tekrar girin ve Tamam düğmesine basın.

#### 6.1.3 Belgedeki şifreyi kaldırma

Belgenizin şifresini kaldırmak da mümkündür. Bu işlem için:

- 1. Dosya sekmesinden Bilgi seçeneğine tıklayın.
- 2. Sağ tarafında açılan seçeneklerden İzinler seçeneğinin yanındaki Belgeyi Koru seçeneğine tıklayın.

| B         | <b>İzinler</b>                                                                                                    | ereklidir. |
|-----------|----------------------------------------------------------------------------------------------------|------------|
| <b>\$</b> | <u>Son Olarak İşaretle</u><br>Okuyucuların belgenin son halini aldığını                                                       |            |
|           | <u>P</u> arola ile Şifrele<br>Bu belgeyi açmak için parola gerektir.                                                          |            |
|           | <u>D</u> üzenlemeyi Kısıtla<br>Diğer kullanıcıların bu belgede yapabileceği<br>değişiklik türlerini denetleyin.               |            |
|           | Kişilere Göre İzinleri Kısıtla<br>Kişilere erişim izin ver, ancak düzenleme,<br>kopyalama veya yazdırma yeteneklerini kaldır. |            |
|           | <u>Dijital İmza Ekle</u><br>Görünmeyen dijital imza ekleyerek belgenin<br>bütünlüğünü sağlar.                                 |            |

- 3. Açılan seçeneklerden Parola ile şifrele seçeneğine tıklayın.
- 4. Açılan küçük pencerede daha öncesinde vermiş olduğunuz şifreyi silin ve Tamam düğmesine basın.

| Belgeyi Şifrele                                                                                                    |
|----------------------------------------------------------------------------------------------------|
| Bu dosyanın içeriğini şifrele<br><u>P</u> arola:                                                                                                    |
| •••••                                                                                                    |
| Dikkat: Parolayı kaybeder veya unutursanız parola<br>kurtarılamaz. Parolaların ve karşılık gelen belge adlarının<br>bir listesini güvenli bir yerde saklamanız önerilir.<br>(Parolaların büyük/küçük harf duyarlı olduğunu<br>unutmayın.) |
| Tamam İptal                                                                                                    |

#### 6.1.4 Şifre konulan belgeleri açma

Şifrelediğiniz belgeleri açmak için:

- 1. Belgenizin bulunduğu dizine gidip belgeyi çift tıklayarak veya Enter tuşu yardımıyla açın.
- 2. Word belgenizi açarken atadığınız şifreyi soracaktır.

| Parola                                                       | ? <b>x</b> |
|--------------------------------------------------------------|------------|
| Dosyayı açmak için parola gir<br>C:\Users\ITS\Desktop\Bel1.c | in<br>docx |
| Tamam                                                        | İptal      |

3. Şifreyi biliyorsanız ilgili alana girin ve Tamam düğmesine basın. Bu şekilde belgeniz açılacaktır.

- 4. Şifreyi bilmiyorsanız İptal düğmesine basarak diyalog kutusunu kapatabilir ve belge açma işleminizi iptal edebilirsiniz.
- Şifreyi tam hatırlayamıyor; fakat farklı şifreleri denemek istiyorsanız ilgili şifreyi girin ve Tamam düğmesine basın. Şifre doğru ise belgeniz açılacaktır. Eğer şifre yanlış ise şu şekilde bir mesajla karşılaşırsınız:

| Microsoft | Word                                                                                              |
|-----------|---------------------------------------------------------------------------------------------------|
| <u> </u>  | Parola yanlış. Word belgeyi açamıyor.<br>(C:\Users\ITS\Desktop\Bel1.docx)<br>Yardımı Görüntüle >> |
|           | Tamam Yardım                                                                                      |

6. Tamam düğmesine veya 🔜 düğmesine basarak diyalog kutusunu kapatabilirsiniz. Böylelikle belge açma işleminiz de iptal olacaktır.

# 7.Bölümler

Word dokümanı oluştururken içeriği bölümlere ayırmamız mümkün. Bu sayede bir doküman içerisindeki belirli bölümleri oluşturabiliriz. Oluşturduğunuz bölümler içerisinde sayfa alt ve üst bilgilerinin farklı olmasını isteyebilirsiniz.

# 7.1 Bölüm sonu ekleme

Bölüm sonları belgenin alt ve üst bilgilerinin bulunduğu yerlere değiş belgenin içerisine eklenir. Belgenizin içerisinde bölüm sonu oluşturmak için:

- 1. Sayfa düzeni sekmesini tıklayın.
- Sayfa düzeni sekmesinden sayfa yapısı sekmesine geliniz. Bu sekme içerisinde belgenin kenar boşluklarını, sayfa yönlendirmelerini, sayfa boyutunu, sayfa içerisindeki sütunları, sekmeler, satır numaraları ve heceleme seçenekleri ekleyebilirsiniz.

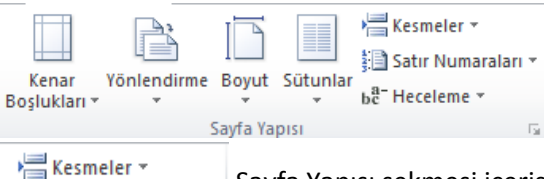

Sayfa Yapısı sekmesi içerisinden Sekmelere tıklayınız.

Sekmeler butonunun altına iki seçenek bulunmaktadır. Bunlar Sayfa sonları ve Bölüm Sonlarıdır. Sayfa Sonlarını, bulunduğumuz sayfayı bitirip yeni bir sayfa eklemek için kullanırız. Bölüm Sonlarını ise bulunduğumuz bölümü bitirmek ve yeni bölüm başlatmak için kullanırız.

Sayfa Sonları

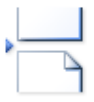

3.

Sayfa: İmlecin bulunduğu noktayı bulunduğu sayfanın sonu ve bir sonraki sayfanın başlangıcı olarak ayarlar. Yani imlecin bulunduğu noktaya bir sayfa ekler.

| _ | _ |
|---|---|
| = | = |
| = |   |
| _ |   |
| = |   |
| ᅳ |   |
| _ | _ |

Sütun: Sütun sonunu izleyen metnin bir sonraki sütunda başlayacağını gösterir. İmlecin bulunduğu yeri bir sonraki sütunun başlangıcı yapar.

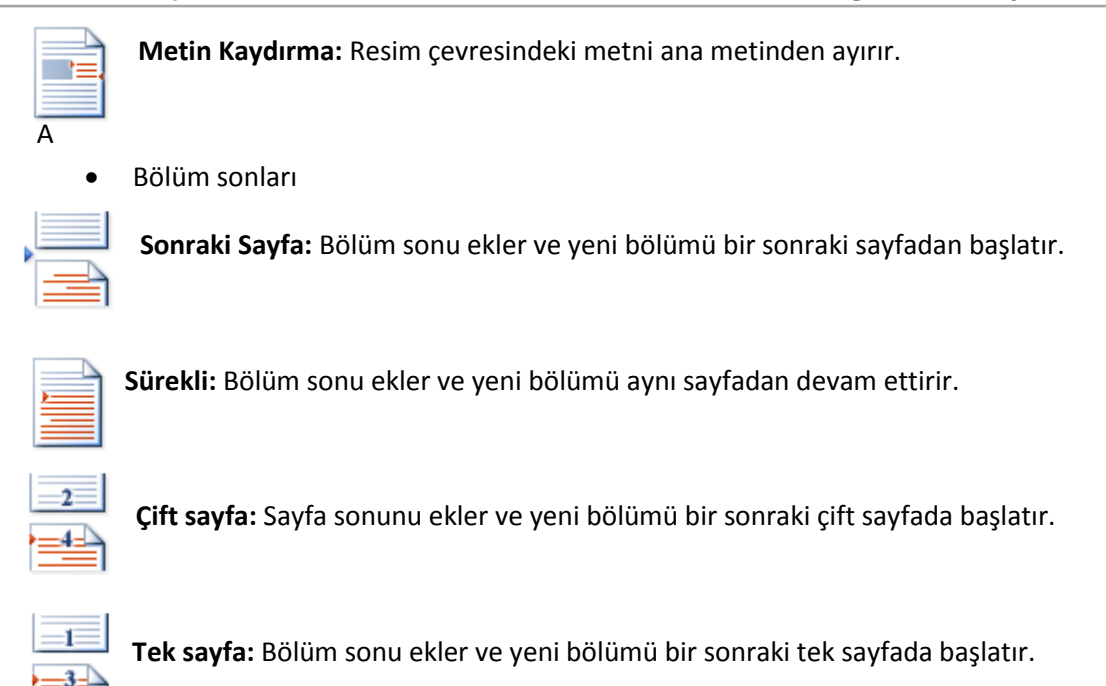

4. Yeni bölümü eklemek için önceki bölümü sonlandırmanız gerekmektedir. Size uygun olan bölüm sonu ekleyerek yeni bölümü başlatabilirsiniz.

# 7.2 Yeni bölüm içerisinde sayfayı yan çevirme

Bir bölümün sayfa yapısı dikey iken diğer bölümün sayfa yapısını yatay olarak düzenleyebilirsiniz. Bunu için izlemeniz gereken yol:

- 1. İlk olarak dikey olan bölümü sonlandırmanız gerekmek. Bu bölümü sonlandırmak için
  - I. Sayfa düzeni sütunundan Sekmeler 'i açınız.
  - II. Açılan seçenekler içerisinden sonraki sayfayı seçiniz.
- 2. Yeni eklediğimiz bölümün sayfalarını yan çevirmek için
  - I. Sayfa Düzeni Sekmesinden Yönlendirmeyi tıklayınız.

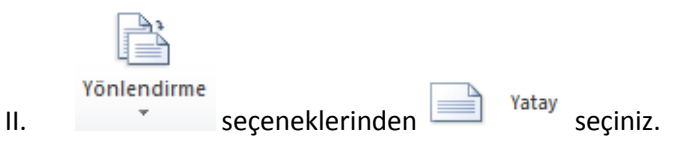

- 3. Yatay sayfalardan oluşan bölümüzü sonlandırıp yeni dikey sayfalar eklemek için
  - I. Yatay sayfalardan oluşan bölümüzü sonlandıralım.
  - II. Yeni eklediğimiz bölümün sayfa düzenini yönlendirme seçeneklerinden seçiyoruz.

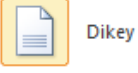

# 7.3 Belgede sayfa numarasının görünmemesini sağlama

Bazen oluşturduğumuz belgelerde kapak sayfası ekleriz. Eklediğimiz kapak sayfasında sayfa numaralarının görünmemesi için kapak sayfasının bölümünü diğer sayfalardan farklı bölümde olmasını sağlayarak kapak sayfamızdaki sayfa numarasını kaldırabilir. Aynı zamanda içerik bölümümüzün de sayfa numaralarının roma rakamları ile gösterilmesini sağlayabiliriz. Bu işlemleri gerçekleştirmek için aşağıdaki yol izlenmelidir.

- 1. Kapak sayfamızın ve İçerik sayfamızın sonuna Sayfa Düzeninden Sekmeler seçeneğinden Sonraki Sayfa bölüm sonu seçeneğini ekliyoruz.
- Kapak sayfamızın sonuna gelip karenin sağ tuşuna tıklıyoruz. Ekrana gelen
   Altbilgiyi Düzenle seçeneğini seçiyoruz.
- 3. Seçenekler sütununda bulunan 📝 ilk Savfada Farklı seçeneğini işaretliyoruz.
- 4. İçindekiler bölümüne gelip sayfa sonuna sağ tıklayıp Altbilgiyi Düzenle seçeneğini açıyoruz.
- 5. Gezinti bölümünde bulunan <sup>Concekine Bağla</sup> seçeneğinin seçili olmadığından emin oluyoruz.
- 6. Sayfa numarasını eklemek için Sayfa Numarası seçeneğinden istediğimiz sayfa numarasını sayfamıza ekliyoruz

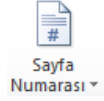

- Sayfa numaralarını biçimlendirmek için Sayfa Numarasını tıklayıp,
   Sayfa Numaralarını Biçimlendir... 'i seçiyoruz.
- 8. Ekrana gelen Sayfa Numarası Biçimi seçeneklerinden

| Sayfa Numarası Bi               | çimi ? ×           |
|---------------------------------|--------------------|
| Sayı biçimi: i, ii, iii,        | ~                  |
| Bölüm <u>n</u> umarası ile birl | ikte               |
| Bölüm başlangıç stili:          | Başlık 1 🛛 🗸       |
| Kullanılacak ayırıcı:           | - (kısa tire) \vee |
| Örnekler:                       | 1-1, 1-A           |
| Sayfa numaralandırma            |                    |
| O Ön <u>c</u> eki bölümden de   | vam et             |
| Başlangıç: i                    | ÷                  |
| Tamam                           | İptal              |

Sayı biçimini Roma rakamları şeklinde seçiyoruz. Sayfa numaralandırma seçeneklerinden ise Önceki bölümlerden devam et yerine Başlangıç'ı seçip istediğimiz rakamdan sayfa numaralarını başlatıyoruz.

- 9. Diğer sayfaları sayı biçiminde sayfa numarası eklemek için de diğer sayfalarımızın sayfa sonuna gelip sağ tık ile Altbilgi Düzenleye Tıklıyoruz.
- 10. Gezinti bölümünde bulunan Concekine Bağla seçeneğinin seçili olmadığından emin oluyoruz.

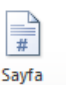

- 11. Sayfa numarasını eklemek için Numarasır seçeneğinden istediğimiz sayfa numarasını sayfamıza ekliyoruz.
- 12. Sayfa numaralarını biçimlendirmek için Sayfa Numarasını tıklayıp, Sayfa Numaralarını <u>Biçimlendir...</u>'i seçiyoruz.
- 13. Ekrana gelen Sayfa Numarası Biçimi seçeneklerinden

| Sayfa Numarası Biç               | ;imi ? ×           |
|----------------------------------|--------------------|
| <u>S</u> ayı biçimi: 1, 2, 3,    | ×                  |
| Bölüm <u>n</u> umarası ile birli | kte                |
| Bölüm başlangıç stili:           | Başlık 1 🛛 🗸       |
| Kullanılacak ayırıcı:            | - (kısa tire) \vee |
| Örnekler:                        | 1-1, 1-A           |
| Sayfa numaralandırma —           |                    |
| Onceki bölümden der              | vam et             |
| <u>B</u> aşlangıç: 1             | ÷                  |
| Tamam                            | İptal              |

Sayı biçimini Normal rakam şeklinde seçiyoruz. Sayfa numaralandırma seçeneklerinden ise Önceki bölümlerden devam et yerine Başlangıç'ı seçip istediğimiz rakamdan sayfa numaralarını başlatıyoruz.

# 8. Mektup Birleştirme

Çok fazla kişiye mektup formu veya davetiye gibi bir belge oluşturmak istediğimizde mektup birleştirme özelliğini kullanınız. Mektup birleştirme ile oluşturulan belgeler benzer bilgiye sahiptir, sadece belirli bölümler faklıdır. Mektup birleştirme işlemi beş adımdan oluşur. Bu adımlar:

- 1. Ana belgeyi ayarlama: Ana belge içerisinde bütün belgelerde aynı olan metin ve grafikler bulunur.
- 2. Belgeyi bir veri kaynağına bağlama: Veri kaynağı, ana belgeye birleştirilecek bilgiyi içeren dosyadır.
- 3. Alıcı veya öğe listesini daraltma: Word, veri dosyanızdaki her bir alıcı veya öğe için ana belgenin bir kopyasını oluşturur. Veri dosyasındaki belirli öğelerin kopyasını oluşturmak isterseniz, dâhil edilecek öğeleri veya kayıtları seçebilirsiniz.
- 4. Belgeye yer tutucular, adres mektup birleştirme alanları ekleme: Mektup birleştirme işlemini bitirdiğimizde, bu alanlar veri dosyanızdaki bilgiler ile doldurulur.
- 5. Birleştirmeyi ön izleme ve tamamlama: Mektup birleştirmeyi bitirmeden önce oluşturacağımız bütün belgeleri kontrol edebiliriz.

# 8.1 Ana belgeyi ayarlama

Ana belgeyi oluşturmak için:

- 1. Boş bir Word belgesi açın.
- 2. Postalar sekmesinden adres mektup birleştirme sekmesini açın.
- 3. Adres Mektup Birleştirmeyi Başlat'ı tıklayın.

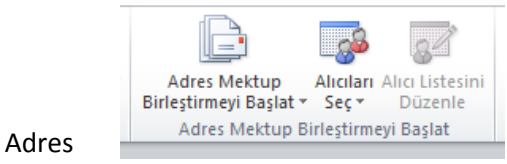

4. Mektupları tıklayın. mektup birleştirmeyi şu öğeler için

kullanabilirsiniz.

| Ac<br>Birles | dres Mektup<br>stirmeyi Başlat y | Alıcıları<br>Seç • | Alıcı Listesini<br>Düzenle | Birleştirme<br>Alanlarını Vurg |
|--------------|----------------------------------|--------------------|----------------------------|--------------------------------|
|              | <u>M</u> ektuplar                |                    |                            |                                |
|              | <u>E</u> -posta İletile          | ri                 |                            |                                |
| =1           | Z <u>a</u> rflar                 |                    |                            |                                |
|              | E <u>t</u> iketler               |                    |                            |                                |
|              | <u>D</u> izin                    |                    |                            |                                |
| W            | Normal <u>W</u> ord              | Belgesi            |                            |                                |
| 2            | Adım Adım Ad                     | res Mek            | tup Birleştirme            | Sihirba <u>z</u> ı             |

- Katalog veya Dizin: Her bir öğe için açıklama veya ad gibi aynı tür bilgiler gösterilir, ancak her ögenin açıklaması veya adı benzersizdir.
- Zarflar: Gönderen adresi her zarf için aynı fakat alıcı adresi her zarf için farklıdır.
- Etiketler: Posta etiketleri için kullanılır. Bir kişinin adını ve adresini içerir.
- E-posta iletileri: Tüm epostalardaki temel içerik aynıdır, ancak her ileti tek bir alıcıya gider. Her iletide alıcı adı veya bazı bilgiler yalnızca ilgili alıcıya aittir.

# 8.2 Belgeyi veri kaynağına bağlama

Oluşturacağınız ana belgeye bilgileri eklemek için, belgeyi bir veri kaynağına eklemeniz gerekmektedir.

Önemli: Veri kaynağını ana belgenize eklemeden önce tam olmasından emin olun. Birleştirme işlemi sırasında veri dosyanız da bazı değişikler yapabilirsiniz fakat veri dosyanızı ayrıca açamazsınız.

#### 8.2.1 Veri dosyası seçme

1. Posta Gönderileri sekmesinin Adres Mektup Birleştirmeyi Başlat grubunda Alıcıları Seç'i tıklayın.

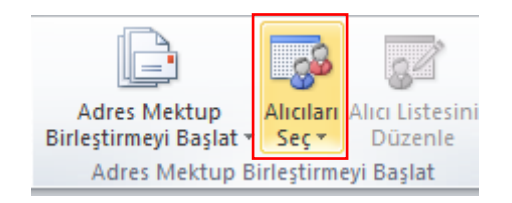

2. Veri dosyası seçeneklerinden birini seçin.

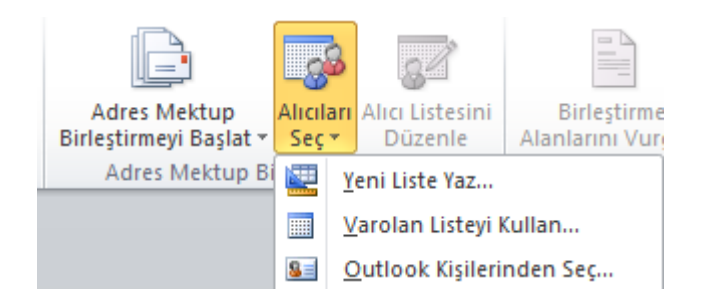

#### Yeni Liste Yaz seçeneğine tıklayın: Ekrana gelen ekrana oluşturacağımız belgenin alıcı bilgileri girin.

| 1 |
|---|
|   |
|   |
|   |
|   |
|   |
|   |
|   |
|   |
|   |
|   |
|   |
|   |
|   |
|   |
|   |

Bu bilgileri girerken istediğimiz sütunlara veri girebiliriz. Sütunlara veri girmek için.

- 1. İlk kaydın eklemek istediğiniz bilgilerini giriniz
- 2. İlk kayıt ile ilgili tüm bilgileri girdikten sonra Yeni Girdi'yi tıklayıp bir sonraki kayıtla ilgili bilgileri yazınız.
- 3. Yeni kayıt listesini tamamladığınızda Tamam'ı tıklayın.
- 4. Adres Listesini Kaydet iletişim kutusunda yeni listeniz için bir ad yazın ve Kaydet'i tıklayın.

| W                | Adres Listesini Kaydet                  | ×                         |
|------------------|-----------------------------------------|---------------------------|
|                  | 💼 ≪ My Documents → Veri Kaynaklarım 🗸 🖒 | Search Veri Kaynaklarım 🔎 |
| Organize 🔻       | New folder                              | :== 🕶 🔞                   |
| 🔜 Desktop        | ^ Name                                  | Date modified Type        |
| 🗘 Dropbox        | No items match yo                       | ur search.                |
| 📤 Google Driv    | ve                                      |                           |
| 🖳 Recent plac    | ces                                     |                           |
| 4 🥽 Libraries    |                                         |                           |
| Documents        | 5                                       |                           |
| 🖻 🁌 Music        |                                         |                           |
| Pictures         |                                         |                           |
| Videos           |                                         |                           |
|                  | < <                                     | >                         |
| Dosya a          | dı:                                     | ~                         |
| Kayıt tür        | rü: Microsoft Office Adres Listeleri    | ~                         |
|                  |                                         |                           |
| Klasörleri Gizle | Araçlar                                 | Kaydet     Iptal          |

Sütunları özelleştirmek için sütunları özelleştir butonunu tıklayınız.

Yeni gelen ekran ile sütunların ismini değiştirebilir, silebilir veya yerlerini değiştirebilirsiniz.

|                                                                                                    | Adres Listesini Özelleş | tir ? ×                   |
|----------------------------------------------------------------------------------------------------|-------------------------|---------------------------|
| Ala <u>n</u> Adları                                                                                    |                         |                           |
| Baslık<br>Adı                                                                                          | <b>^</b>                | <u>E</u> kle              |
| Soyadı<br>Şirket                                                                                       |                         | Sil                       |
| Adres Satiri 1<br>Adres Satiri 2<br>Şehir<br>Bölge<br>Posta Kodu<br>Ülke<br>Ev Telefonu<br>İş Telefonu |                         | Yeni <u>d</u> en Adlandır |
| E-posta Adresi                                                                                         |                         | Yukarı Taşı               |
|                                                                                                    | × .                     | <u>Aş</u> ağı Taşı        |
|                                                                                                    | Tama                    | m İptal                   |

b) Varolan Listeyi Kullan: Alıcı bilgilerinin bulunduğu Excel, Access gibi benzeri bir veri tabanı veya başka türde bir veri kaynağına sahipseniz bu seçeneği kullanınız. Bu veri kaynakları tablolara ayrılmış html dosyaları veya belirli özel karakterler ile ayrılmış metin dosyaları da olabilir. Varolan bir Excel Tablosunu belgemize eklemek için

'a tıklayın.

1. Varolan Listeyi Kullan...

2. Veri Kaynağı Seç ekranından Excel dosyanızı seçin..

3. Veri listesi bölümünü Excel tablosunun içinden seçiniz ve 'a tıklayınız.

|                               |              | Tablo Seç             |                       | ?     | × |
|-------------------------------|--------------|-----------------------|-----------------------|-------|---|
| Adı                           | Açıklama     | Değiştirme Tarihi     | Oluşturma Tarihi      | Tür   | _ |
| 🎟 'Davetli Listesis           |              | 4/11/2013 11:29:23 PM | 4/11/2013 11:29:23 PM | TABLE |   |
| III Sayfa2\$                  |              | 4/11/2013 11:29:23 PM | 4/11/2013 11:29:23 PM | TABLE |   |
| III Sayfa3\$                  |              | 4/11/2013 11:29:23 PM | 4/11/2013 11:29:23 PM | TABLE |   |
| <                             |              |                       |                       |       | 3 |
| -                             |              |                       |                       |       |   |
| 🖊 İlk satırdaki <u>v</u> eril | er sütun üsb | ilgileri içeriyor     | Tamam                 | Iptal |   |

Excel dosyamız başarılı bir şekilde ana dosyamıza eklendi.

- c) Outlook Kişilerinden Seç: Outlook kişilerini kullanmak istiyorsanız bu seçeneği kullanınız. Outlook kişileri ile adres mektup birleştirme yapmak için
  - 1. Postalar sekmesini tıklayın..

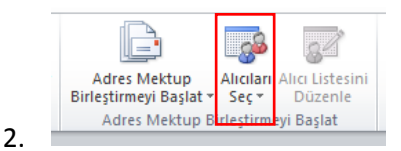

Adres mektup birleştirmeyi başlat sütunundan Alıcıları Seç'i

tıklayın.

3. Açılan seçeneklerden Seç... 'i tıklayın.

4. Ekrana gelen profil seç penceresinden

| Profil Seç                                                                   | × |
|------------------------------------------------------------------------------|---|
| Profil Adı:                                                                  |   |
| Tamam     İptal     Seçenekler >>       Seçenekler     Varsayılan profil yap | • |

Outlook Kullanıcı Profilimizin adını seçin.

5. Tamam'a tıklayıp Outlook kişilerinizi Word e ekleyebilirsiniz.

# 8.3 Alıcı veya öğe listesini daraltma

Oluşturduğumuz ana belgemize bağladığımız veri dosyası içerisindeki her kayıta veri göndermek istemeyebilirsiniz. Alıcı listenizi daraltmak için aşağıdaki adımları sırası ile yapın.

1. Adres Mektup Bileştirme sekmesinden Alıcı Listesini Düzenle'yi tıklayın.

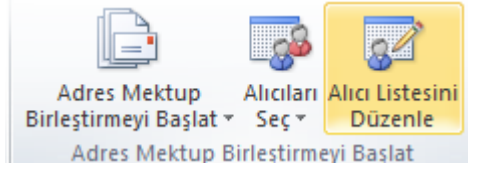

2. Adres Mektup Birleştirme Alıcıları Ekranında 🗹 işaretinin bulunduğu kayıtlar adres mektup birleştirme işlemine dahil olan kayıtlardır. Bu kayıtlardan herhangi birini alıcı listesinden çıkarmak için tik işaretini kaldırmak yeterli olacaktır. Alıcı listesini daha iyi bir daraltmak için alıcı listesini iyileştir bölümündeki fonksiyonları kullanabilirsiniz.

| Veri Kaynağı                                |          | soyad 🚽                    | ad 🚽                                                    | şirket -           | 🖌 adres 🗸 👻             | lçe    |
|---------------------------------------------|----------|----------------------------|---------------------------------------------------------|--------------------|-------------------------|--------|
| Kitap1.xlsx                                 | ~        | Gündüz                     | Ali                                                     | ABC                | Çankara cad. No 5 Kat:3 | Çankay |
| Kitap1.xlsx                                 | -        | Alademir                   | Mustafa                                                 | Alademir           | Tunalı Cad. No:5 Kat: 4 | Çankay |
| Kitap1.xlsx                                 | ~        | Çakır                      | Esma                                                    | Portakal Ajans     | Halit Ziya Bul. No 145  | Konak  |
| Gtan1 vlev                                  | <b>V</b> | Yıldız                     | Sinan                                                   | Yildiz Dis Ticaret | Setüstü 18/C            | Kabata |
| (                                           |          |                            |                                                         | ,                  |                         |        |
| stap i kisk                                 | , 1      | Aka list                   | esini iyileştir                                         | ,                  |                         |        |
| kitap i xisk<br>sri Kaynağı<br>Kitap I xisx |          | Aka list                   | tesini iyileştir<br>Sırala                              |                    |                         |        |
| c<br>eri Kaynağı<br>Kitap 1.xlsx            |          | Ala list<br>∧ 2↓<br>∑∎     | esini iyileştir<br>Sırala                               |                    | · · · ·                 |        |
| <<br>eri Kaynağı<br>Kitap 1.xlsx            |          | Ala list<br>∧ 2↓<br>≦<br>¥ | tesini iyileştir<br>Sırala<br>Tiltre<br>Yinelenenleri t |                    |                         |        |

Alıcı listesini daha iyi daraltmak için kullanabileceğiniz fonksiyonlar.

3.

|                            |                     | Filtre Uygula ve Sırala |   |                 | ? ×               |
|----------------------------|---------------------|-------------------------|---|-----------------|-------------------|
| Kayıtlara Filtre Uygu      | la Kayıtları Sırala |                         |   |                 |                   |
| <u>S</u> ıralama ölçütü: a | ł                   |                         | ~ | • Arta <u>n</u> | ◯ A <u>z</u> alan |
| S <u>o</u> nra:            |                     |                         | ¥ | Artan           | Azalan            |
| Daha sonra:                |                     |                         | × | Artan           | Azalan            |
|                            |                     |                         |   |                 |                   |
|                            |                     |                         |   |                 |                   |
|                            |                     |                         |   |                 |                   |
|                            |                     |                         |   |                 |                   |

2. Filtre... Filtre özelliği ile kayıtlarımızı belirli bir koşula göre seçebiliriz. Bu koşulu seçerken büyüktür, küçüktür, eşittir veya boş değildir gibi özellikleri kullanabilirsiniz. Aynı anda birden fazla filitrede uygulayabilirsiniz. Bu filitreleri birbirine bağlamak için 've' yada 'veya' secenekleri ile bağlayabilirsiniz.

| <u>K</u> ayıtla | ra Filtre | Uygula Ka <u>y</u> itlari Sir | ala    |                |   |                    |        |
|-----------------|-----------|-------------------------------|--------|----------------|---|--------------------|--------|
|                 |           | Alan:                         |        | Karşılaştırma: |   | Karşılaştırılacak: |        |
|                 |           | il                            | ~      | Eşittir        | ~ | ankara             | $\sim$ |
| Ve              | ~         |                               | ~      |                | ~ |                    |        |
|                 | ~         |                               | ~      |                | ~ |                    |        |
|                 | $\sim$    |                               | $\sim$ |                | ~ |                    |        |
|                 | $\sim$    |                               | ~      |                | ~ |                    |        |
|                 | ~         |                               | ~      |                | ~ |                    | ~      |

Ve: Her koşul için doğru olan değerleri döndürür. Veya: herhangi bir koşul için doğru olan değerleri döndürür.

Yinelenenleri bul... Yinelenenleri bul özelliği ile veri dosyamızın içerisinde birbiriyle tamamen aynı kayırları bulmak için kullanınız. Eğer tekrar eden bir kayıt var ise ekrana gelen sayfada belirecektir ve bu kayıtlardan birini alıcı olmaktan çıkartabilirsiniz.

|                                              |           |                   | Yinelenenle              | ri Bul                | Î                         | ×      |
|----------------------------------------------|-----------|-------------------|--------------------------|-----------------------|---------------------------|--------|
| Aşağıdaki girdiler y<br>sutularını kullanın. | ineleniya | ır gibi görünüyor | . Birleştirme işleminize | eklemek istediğiniz g | irdileri seçmek için onay |        |
| Veri Kaynağı                                 |           | soyad             | ad                       | şirket                | adres                     | ilçe   |
| Kitap1.xlsx                                  | <b>v</b>  | Alademir          | Mustafa                  | Alademir              | Tunalı Cad. No:           | Çankay |
| Kitap1.xlsx                                  | <b>v</b>  | Alademir          | Mustafa                  | Alademir              | Tunalı Cad. No:           | Çankay |
|                                              |           |                   |                          |                       |                           |        |
| <                                            |           |                   |                          |                       |                           | >      |
|                                              |           |                   |                          |                       | Tamam                     | İptal  |

🗿 <u>Alıa bul...</u>

4.

İstediğiniz bir kaydı aramak için kullanabilirsiniz. Karşınıza gelen ekran içerisinde aramak istediğiniz veriyi bul bölümüne giriniz. Bütün sütunlar içinde aratmak için konum tüm alanlar kalmalıdır. Eğer bir alan içerisindeki kaydı bulmak istiyorsanız bu alan seçeneği içerisinden belirli bir sütunu seçmelisiniz.

|               |                      | Girdi Bul     | ?     | × |
|---------------|----------------------|---------------|-------|---|
| B <u>u</u> l: |                      |               |       |   |
| Konum:        | • <u>T</u> üm alanla | r             |       | · |
|               | 🔵 Bu <u>a</u> lan:   |               |       | ~ |
|               |                      | Sonrakini Bul | İptal |   |

5. Adresleri doğrula... Adresleri doğrula özelliği ile girdiğiniz verilerin doğruluğunu onaylayabilirsiniz. Ancak bu özelliği kullanmak için öncelikle adres doğrulama yazılımını yüklemeniz gerekmektedir.

# 8.4 Belgeye yer tutucular, adres mektup birleştirme alanları ekleme

Ana belgemize veri dosyamızı ekledikten sonra, ana metne yazılmak ve herhangi bir belge kopyasına özel veri alanları eklemek için belge yer tutucuları eklenir. Adres ve selamlama gibi yer tutucular, adres mektup birleştirme alanları olarak adlandırılır. Word'deki alanlar veri dosyanızdaki sütun başlıkları anlamına gelmektedir.

|   | soyad 🚽  | ad 🚽    | şirket 🔶           | adres 👻                 |  |
|---|----------|---------|--------------------|-------------------------|--|
|   | Gündüz   | Ali     | ABC                | Çankara cad. No 5 Kat:3 |  |
|   | Alademir | Mustafa | Alademir           | Tunalı Cad. No:5 Kat: 4 |  |
|   | Çakır    | Esma    | Portakal Ajans     | Halit Ziya Bul. No 145  |  |
| T | Yıldız   | Sinan   | Yıldız Dış Ticaret | Setüstü 18/C            |  |
| L | Alademir | Mustafa | Alademir           | Tunalı Cad. No:5 Kat: 4 |  |

Kırmızı ile gösterilen alanlar sütun olarak adlandırılmaktadır. Sütunlar veri kategorilerini temsil eder. Ana belgeye eklediğimiz alanlar bu sütunlara ait yer tutucularıdır.

Mavi ile gösterilen alanlar satır olarak adlandırılır. Satırlar bilgi yatılarını temsil ederler. Ana belgemize ekleyeceğimiz alıcılara ait bilgiler satırlardan alınır.

Alanları eklemek için Postalar sekmesinden, Alanları Yaz ve Ekle Sütununa geçiniz. Bu alan içerisinde Adres Bloğunu Belirleyebilir, Selamlama Satırı ekleyebilir, Alanları Eşleştirebilir ve Etiketleri Güncelleştirebilirsiniz.

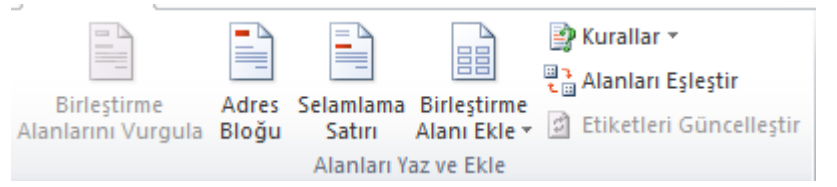

1. Adres bloğu belgemizin içine alıcı adresi eklemek için kullanılır.

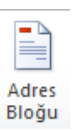

| A                                                                                                    | \dre | s Bloğu Ekle 🔹 📍 🗧                                                                                                    |
|----------------------------------------------------------------------------------------------------|------|----------------------------------------------------------------------------------------------------|
| Adres öğelerini belirt                                                                                                    |      | Önizleme                                                                                                    |
| ✔       Akıcının adını aşağıdaki biçimde ekle:         Can       Can Igaz         Can K. Ilgaz       Atacan         Atacan Ilgaz       Atacan K. Ilgaz         Atacan K. Ilgaz       Yese ülke bilgisini ekleme | ~    | Burada alici listenizin bir önizlemesi verilir:<br>I I I I D I<br>Sinan Yildiz<br>Yildiz Diş Ticaret<br>Setüstü 18/C<br>Kabataş<br>İstanbul                                    |
| <ul> <li>Adrese her zaman ülke bilgisini ekle</li> <li>● Yalnızca aşağıdakinden farklı olduğunda ülkeyi e</li> <li>United States</li> <li>✓ Hedef ülkeye göre adresi biçimlendir</li> </ul>                     | kle: | Sorunları Çöz<br>Adres bloğunuzdaki öğeler eksik veya düzensizse, posta listenizde<br>doğru adres öğelerini belirlemek için Alanları Eşleştir'i kullanın.<br>Alanları Eşleştir |
|                                                                                                    |      | Tamam İptal                                                                                                    |

- Adres Bloğunun isim alanının nasıl görüneceğini alıcı adının aşağıdaki biçimde ekle bölümünden seçebilirsiniz.
- Şirket adını eklemek veya kaldırmak için şirket adını ekle bölümündeki tik'i seçebilirsiniz.
- Posta adresini ekleyip çıkartabilirsiniz.
- Adresi hedef ülkenin adres biçimine göre biçimlendirebilirsiniz.
- Sağ taraftaki bölümde ise adres bloğunun görünme biçimi görebilir ve kayıtlar arası gezinebilirsiniz.

Selamlama Satırı

2. Selamlama satırı Alıcıya Selamlama Satırı eklemek için kullanılır.

| Selamlama Satırı Ekle                                                        | ? ×   |
|------------------------------------------------------------------------------|-------|
| elamlama Satırı biçimi:                                                      |       |
| Sayın 🗸 Can Ilgaz 🖌 🗸                                                        |       |
| eçersiz alıcı adları için selamlama satırı:                                  |       |
| İlgili Kişinin Dikkatine: 🗸                                                  |       |
| Dnizleme                                                                     |       |
| urada allo listenizin bir önizlemesi verilir:<br>(                           |       |
| Son ular Cöz                                                                 |       |
| Selamlama satırınızdaki öğeler eksik veya düzensizse, posta listenizden d    | oğru  |
| adres öğelerini belirlemek için Alanları Eşleştir'i kullanın.<br>Alanları Eş | eştir |

Selamlama satırı biçimini 'Sayın' ekleyebilir ya da boş bırakabilirsiniz. İsim bölümünde çeşitli seçenekler bulunmaktadır bu seçenekler. İsim, isim soy isim ya da sadece soy isim şeklinde olabilir. Selamlama satırının sonuna da virgül, iki nokta üst üste eklenebilir veya boş bırakılabilir.

3. Birleştirme Alanı Ekleme

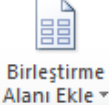

Belgemizin içerisindeki herhangi bir yere yer tutucu eklemek istediğimiz zaman belgemize birleştirme alanı ekleme bölümünden alan ekleyebiliriz.

| Ekle:<br><u>A</u> dres Alanla<br>Alanlar:<br>ad<br>soyad<br>şirket<br>bölüm<br>tel 1 | arı | <u>۹</u> | eritabar | ıı Alanl | arı |
|--------------------------------------------------------------------------------------|-----|----------|----------|----------|-----|
| ad<br>soyad<br>şirket<br>bölüm<br>tel 1                                              |     |          |          |          | ^   |
| ilçe<br>il                                                                           |     |          |          |          |     |
|                                                                                      | _   |          |          |          | ~   |

Eklemek istediğimiz birleştirme alanlarını veri tabanından ya da Word'e eklediğimiz adres alanlarında ekleyebiliriz. Birleştirme alanı eklemek için ya alanın üstüne çift tıklamalıyız ya da birleştirme alanını seçip Ekle'ye tıklayın.

Oluşturduğumuz ana belgeye birleştirme alanlarını el ile girmek istiyorsanız <<ad>> şeklinde de ekleyebilirsiniz.

4. Birleştirme Alanına Kural Ekleme. Birleştirme alanlarımıza çeşitli kurallar ekleyebilirsiniz.

Bu kuralları eklemek için kurallar' tıklayıp açılan menüden istediğiniz kuralı seçebilirsiniz.

| <u>S</u> or                        |
|------------------------------------|
| Doldur                             |
| EğerİseDeğilse                     |
| <u>B</u> irleştirme Kaydı Numarası |
| Birleştir <u>m</u> e Sıra Numarası |
| <u>S</u> onraki Kayıt              |
| Sonraki <u>K</u> ayıt Eğer         |
| Yer İşareti Ayarla                 |
| Kaydı <u>A</u> tla Eğer            |
|                                    |

5. Alanları Eşleştir. Veri listemizin içerisine bulunan alanları anlamlı yer tutucu adlarına dönüştürmemize yardımcı olur. Bu sayede daha rahat bir kullanım imkanı sağlar. Bu alanları eşleştirirken uygun alana uygun veri dosyası sütun adını seçmeniz gerekmektedir.

|                                                                                                    |                                                                         | _                                                                            | _                                  |
|----------------------------------------------------------------------------------------------------|-------------------------------------------------------------------------|------------------------------------------------------------------------------|------------------------------------|
|                                                                                                    | Alanları E                                                              | şleştir                                                                      | ×                                  |
| Özellikleri kullanm<br>alıcı listenizdeki ha<br>eşleştiğini bilmesi<br>her birine uygun a<br>listeyi kullanın | ak için, Adres<br>angi alanların<br>gerekir. Adre<br>alıcı listesi alaı | Mektup Birleşt<br>gerekli alanlarlı<br>s alanı bileşenlı<br>nını seçmek için | irme'nin<br>a<br>erinden<br>açılır |
| Benzersiz Tan                                                                                                 | ımlayıcı                                                                | (eşleşmedi)                                                                  | ~ ^                                |
| Hitap                                                                                                    |                                                                         | (eşleşmedi)                                                                  | ~                                  |
| Adı                                                                                                    |                                                                         | ad                                                                           | ~                                  |
| İkinci Ad                                                                                                    |                                                                         | (eşleşmedi)                                                                  | ~                                  |
| Soyadı                                                                                                    |                                                                         | soyad                                                                        | ¥                                  |
| Sonek                                                                                                    |                                                                         | (eşleşmedi)                                                                  | ~                                  |
| Takma ad                                                                                                    |                                                                         | (eşleşmedi)                                                                  | ~                                  |
| İş Unvanı                                                                                                    |                                                                         | (eşleşmedi)                                                                  | ¥                                  |
| Şirket                                                                                                    |                                                                         | şirket                                                                       | ¥                                  |
| Adres 1                                                                                                    |                                                                         | adres                                                                        | ¥                                  |
| Adres 2                                                                                                    |                                                                         | ilçe                                                                         | ¥                                  |
| Şehir                                                                                                    |                                                                         | il                                                                           | ¥                                  |
| Rölne                                                                                                    |                                                                         | (aclaemadi)                                                                  | Y                                  |
| Veritabanından A<br>(solda listelenen)<br>için açılır listeleri k<br>Bu bilgisavard                           | dres Mektup I<br>adres bilgileri<br>ullanın.<br>a bu veri kay           | Birleştirme'nin g<br>ine uygun alanı<br>nağı kümesi içir                     | jerektirdiği<br>seçmek<br>n bu     |
| eşleştirmeyi a                                                                                                | nimsa                                                                   |                                                                              |                                    |

# 8.5 Birleştirmeyi ön izleme ve tamamlama

Adres mektup birleştirmeyi tamamladıktan sonra oluşturduğumuz belge üzerinde eklediğimiz benzersiz alanların doğruluğunu kontrol etmek için sonuçları ön izlememiz gerekmektedir. Ana belgemizi ön izlemek için Postalar sütunundan Sonuçların Ön izlenmesini Görüntüle sekmesi kullanılır.

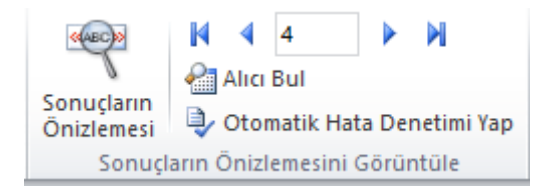

#### Sonuçlar Önizlemek için:

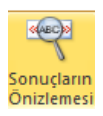

4

İlk olarak Sonuçların Önizlenmesi seçili duruma getirilmelidir. Bu sayede << >> şeklinde olan yer tutucular gerçek bilgiler haline dönüşecektir.

Sonuçlar arasında gezinmek için gezinti tuşlarını kullanınız.

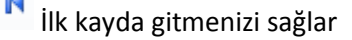

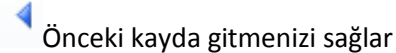

Kayıt numarasını gösterir ve değiştirdiğiniz taktirde numaralı kayda götürür

Sonraki kayda girmenizi sağlar

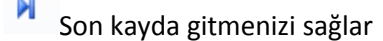

Önizlemeyi sonlandırıp ana belgemizin kopyalarını oluşturmak için Bitir ve Birleştir butonu kullanılır. Bitir ve birleştir üç özellik içerir.

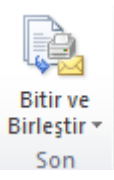

 Iek Tek Belgeleri Düzenle...

 Belgeleri Yazdır...

 E-posta İletileri Gönder...

Tek tek Belge Düzenle: Tek Tek Belgeleri Düzenle... Ana belgeden türetilen benzersiz belgeyi üretmek için kullanılır. Bu işlemin sonunda bir adet Word belgesi ortaya çıkar.

| Yeni Belgeye Birleştir ? ×       |
|----------------------------------|
| Kayıtları birleştir              |
| ● T <u>ü</u> mü                  |
| 🔿 <u>G</u> eçerli kayıt          |
| ◯ <u>K</u> aynak: <u>H</u> edef: |
|                                  |
| Tamam İptal                      |

Bu işlem ile birleştirilen kayıtların tamamı, sadece geçerli kaydı veya kaynak kayıttan (başlangıç) hedef kayıt (son) dahil olmak üzere bütün kayıtların içerdiği bir dosya oluşturulabilir.

Belgeleri Yazdır: Belgeleri Yazdır... Ana metinden oluşturulan benzersiz metinleri yazdırmak için kullanıır.

E-posta İletileri Gönder: E-posta İletileri Gönder... Ana dökümanımızdan oluşturduğumuz benzersiz dökümanları alıcılara e posta yolu ile göndermek için kullanılır. Bu seçeneği seçtiğimizde karşımıza gelen ekranda e posta adreslerinin bulunduğu sütunu seçmeniz gerekmektedir. Konu satırına e posta konusunu.

Posta biçimi olarak da: HTML sayfa olarak, e posta eki olarak veya düz metin olarak gönderebilirsiniz.